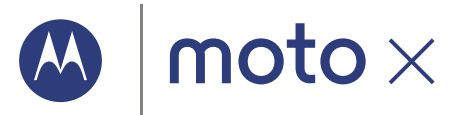

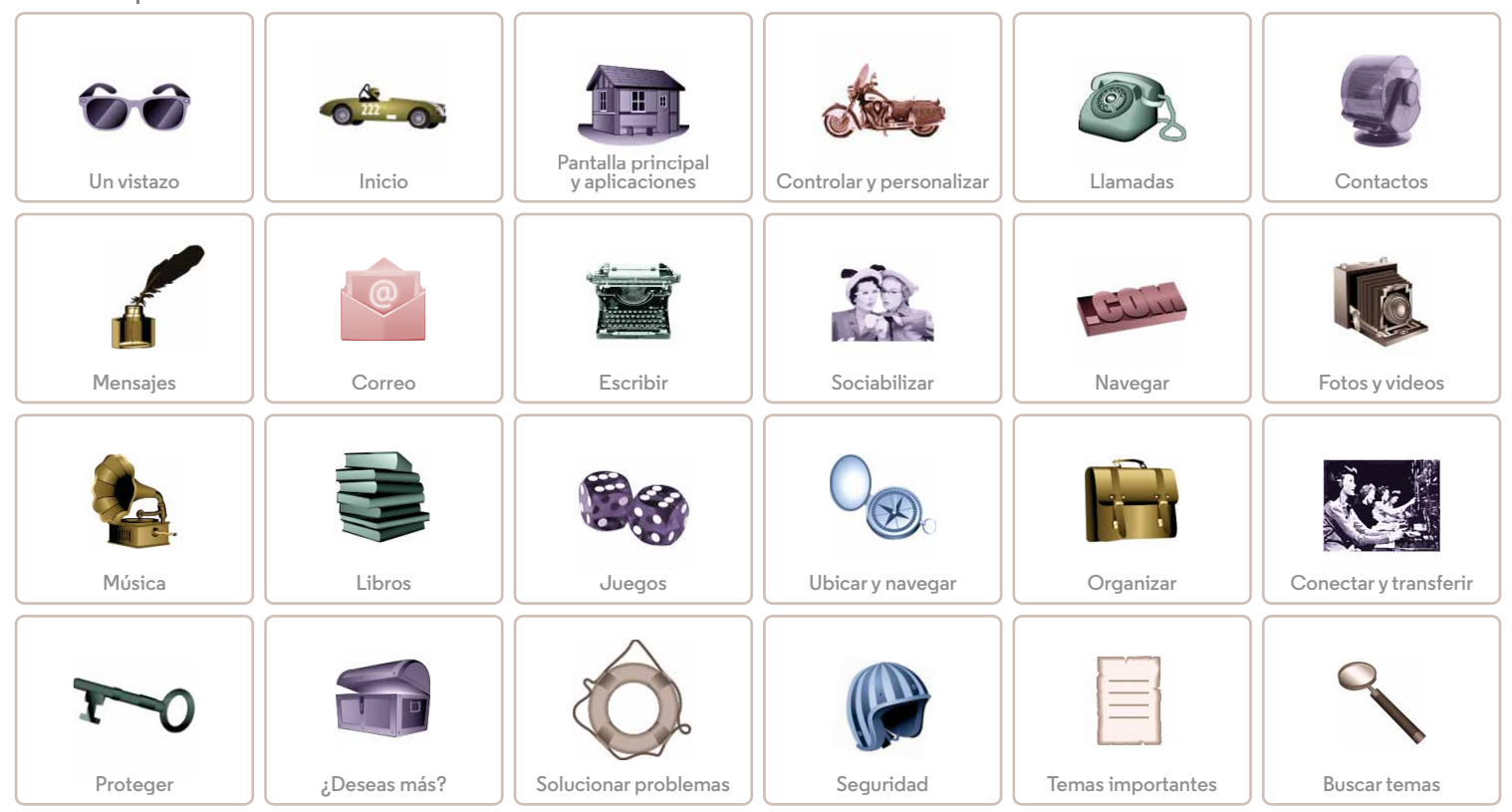

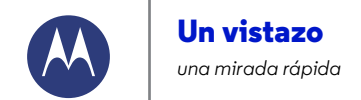

Un vistazo Primera mirada Temas principales

### Primera mirada

Tu nuevo teléfono tiene una gran pantalla brillante, de alta definición, que lo cubre de un lado a otro. Su diseño curvo se adapta a tu mano.

Nota: Tu teléfono puede tener una apariencia algo diferente.

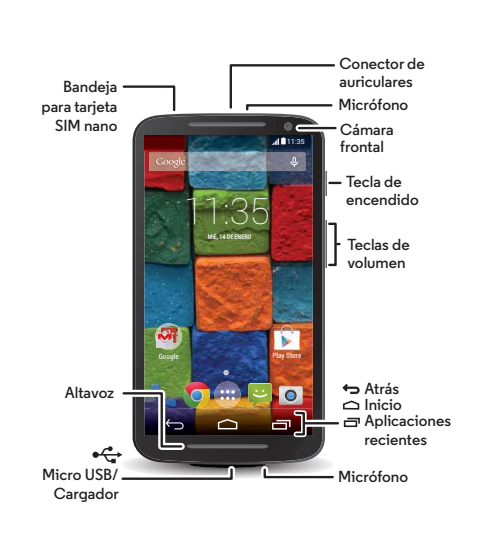

### Consejos y trucos

- Comenzar: ¿estás listo para comenzar? Consulta "Inicio".
- Temas principales: ¿deseas una lista rápida de lo que tu teléfono puede hacer? Consulta "Temas principales".
- Ayuda: todas tus preguntas acerca de tu nuevo teléfono, en tu mismo teléfono. Toca Aplicaciones (...) → ? Ayuda.
   ¿Deseas obtener más información? Consulta "Obtén ayuda y más".

**Nota:** Es posible que algunas aplicaciones y funciones no estén disponibles en todos los países.

SAR Este producto cumple con las normas nacionales e internacionales de exposición a RF correspondientes (norma SAR) cuando se utiliza en condiciones

normales al apoyarlo contra la cabeza, usarlo o llevarlo a una distancia de 1.5 cm del cuerpo. La norma SAR incluye un margen de seguridad considerable, diseñado para garantizar la seguridad de todas las personas, sin importar su edad o estado de salud.

**Precaución:** Antes de usar el teléfono, lee la información legal, reglamentaria y de seguridad que se proporciona con el producto.

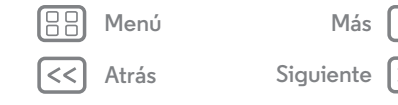

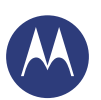

### Un vistazo

Un vistazo Primera mirada Temas principales

Menú

Atrás

Más

Siguiente

### **Temas principales**

Comprueba lo que puede hacer tu teléfono.

- Personalizar la pantalla principal: consulta "**Redecorar la** pantalla principal".
- Realizar un cambio rápido: consulta **"Configuración** rápida".
- Conectarse: consulta "Navegar".
- Explorar: consulta "**Google Play™**".
- Buscar aplicaciones: consulta "Descargar aplicaciones".
- Sociabilizar: consulta "Sociabilizar".
- Ser prudente: consulta "Proteger".
- Encuéntralo tú mismo: consulta "Ubicar y navegar".
- Tomar una foto: consulta "**Tomar fotos**".
- Conectarse a una red Wi-Fi: consulta "**Redes Wi-Fi**".
- Ver una película: consulta "Play Movies".
- Proteger tu teléfono: consulta "Bloqueo de pantalla".
- Tutoriales interactivos paso a paso: consulta **"Ayuda y** mucho más".
- Obtener toda la ayuda que necesitas: consulta "Obtén ayuda y más".

- Interactivo: para comenzar rápidamente, toca Aplicaciones (...) → ? Ayuda para ver los tutoriales interactivos.
- Ayuda de Google™: en casi todas las aplicaciones de Google, puedes tocar Menú → Ayuda. También puedes ver los Centros de ayuda de Google en línea en www.google.com/support.

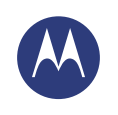

### **Inicio** preparación para usar el dispositivo

Más

Siguiente

Inicio Introduce la tarjeta SIM Duración de la batería Inicia sesión Teléfono antiguo a teléfono nuevo Google Play™

Menú

Atrás

### Introduce la tarjeta SIM

Introduce la tarjeta SIM nano y enciende el teléfono.

(Puede que la tarjeta SIM nano ya esté en el teléfono. Si es así, tan solo cárgalo y enciéndelo).

**Precaución:** Asegúrate de usar una tarjeta SIM del tamaño adecuado y de no usar adaptadores con ésta.

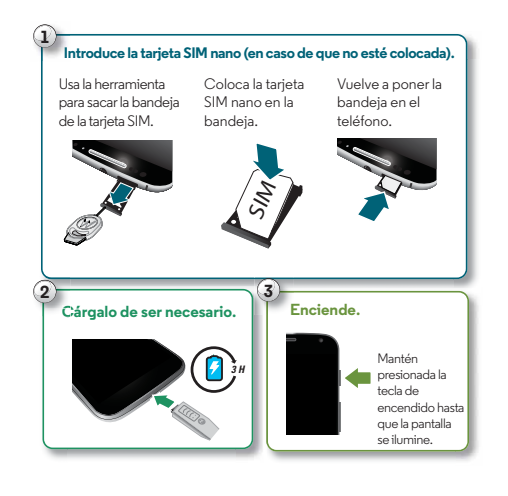

### Consejos y trucos

- Bandeja de la tarjeta SIM y herramientas: la bandeja de la tarjeta SIM se encuentra en la parte superior de tu teléfono. Presiona la herramienta en forma de llave que se proporciona en la caja del teléfono, en el pequeño orificio de la bandeja SIM, para abrirla. Pon la tarjeta SIM nano en la bandeja. (Asegúrate de que la esquina redondeada de la tarjeta SIM nano coincide con la esquina redondeada de la bandeja SIM nano). Alinea la bandeja y ponla de regreso con suavidad en el teléfono.
- **Tecla de encendido:** para suspender o activar la pantalla, presiona la tecla de encendido. Para encender o apagar el teléfono, mantenla presionada.
- Batería: aprovecha tu batería al máximo; consulta "Duración de la batería".

Advertencia: No intentes retirar o reemplazar la batería, ya que puedes dañarla y podría resultar con quemaduras y lesiones. Si tu teléfono deja de responder, intenta reiniciarlo al mantener presionada la tecla de encendido hasta que la pantalla se oscurezca y el teléfono se reinicie.

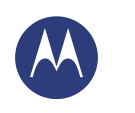

### Inicio

Inicio Introduce la tarjeta SIM Duración de la batería Inicia sesión Teléfono antiguo a teléfono nuevo Google Play™

Menú

### Duración de la batería

El teléfono es como una pequeña computadora que te ofrece toneladas de información y aplicaciones a la velocidad del rayo. Dependiendo de los usos, esto puede consumir mucha energía.

Para ver qué está consumiendo la energía de la batería, toca Aplicaciones (;;;)→ (**\$)** Configurar → Batería.

### Consejos y trucos

Para conservar aún más la vida útil de la batería entre las cargas, puedes reducir:

• Uso de Wi-Fi y Bluetooth®: toca Aplicaciones 📖

→ ② Configurar, luego cambia el interruptor junto a Wi-Fi o Bluetooth a N0 cuando no los necesitas.

- Uso de GPS: toca Aplicaciones m  $\Rightarrow$  m Configurar
- $\Rightarrow$  **Ubicación**  $\Rightarrow$  **Modo**  $\Rightarrow$  **Ahorro de batería** para desactivar el seguimiento por GPS.
- Brillo de la pantalla: toca Aplicaciones (iii) → (iii) Configurar → Pantalla → Brillo → (desliza el regulador a la izquierda), si no quieres usar el sensor de luz automático.
- Widgets que transmiten información a la pantalla principal, como noticias o clima.
- Cuentas en línea que no utilizas y que registraste: toca Aplicaciones (....) → (....) Configurar. Ve a la sección CUENTAS y toca la cuenta que deseas borrar. Tócala nuevamente, luego toca Menú → Remover cuenta.
- Grabación o visualización de videos, reproducción de música o toma de fotos.

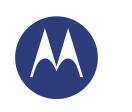

Más

Siguiente

Inicio Introduce la tarjeta SIM Duración de la batería Inicia sesión Teléfono antiguo a teléfono nuevo Google Play™

Menú

### Inicia sesión

Si utilizas Gmail™, entonces ya tienes una cuenta de Google™. Si no es así, puedes crear una ahora. Iniciar sesión con tu cuenta de Google te permite ver aplicaciones de Google, tus contactos, citas, fotos y más.

Selecciona tu idioma y sigue las indicaciones en pantalla para comenzar.

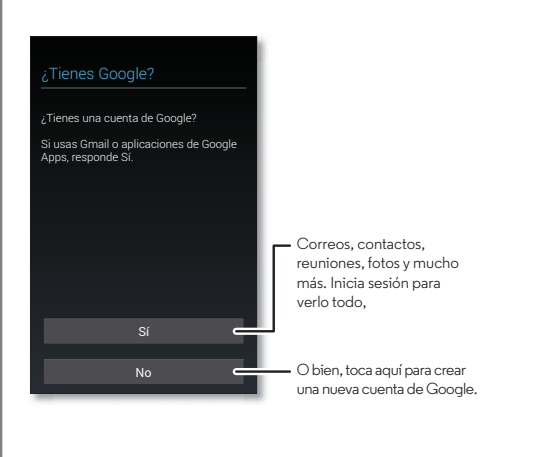

### Consejos y trucos

- Red Wi-Fi: para un acceso a Internet más rápido o para conservar el uso de datos, desliza la barra de estado hacia abajo, toca y mantén presionado WI-FI. Hay más información en "Redes Wi-Fi".
- Cuentas: para agregar, editar o borrar cuentas, toca Aplicaciones ::: > > Configurar. Ve a la sección CUENTAS y toca Agregar cuenta. O bien, toca una cuenta > Menú > Remover cuenta para borrarla de tu teléfono, si está permitido. Para configurar las cuentas de correo, consulta "Correo".

Para obtener ayuda con tu cuenta de Google, visita **www.google.com/accounts**.

 Contactos: para recuperar los contactos de tu teléfono antiguo, tienes varias opciones. Si tu teléfono antiguo también era Android<sup>TM</sup> y utilizaste la función Respaldo y restauración Android, tus contactos aparecen automáticamente en tu nuevo teléfono. De lo contrario, utiliza la aplicación Migración Motorola en "Teléfono antiguo a teléfono nuevo". O bien, visita www.motorola.com/transfercontacts.

**Nota:** Este teléfono es compatible con aplicaciones y servicios que utilizan muchos datos, por lo tanto, asegúrate de que tu plan de datos satisfaga tus necesidades. Comunícate con tu proveedor de servicios para obtener detalles.

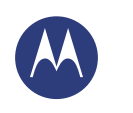

### Inicio

Inicio Introduce la tarjeta SIM Duración de la batería Inicia sesión Teléfono antiguo a teléfono nuevo Google Play™

### Teléfono antiguo a teléfono nuevo

Copiar tu contenido desde el teléfono antiguo al nuevo con Migración Motorola es muy sencillo.

 Desde Android™: en tu teléfono antiguo, descarga la aplicación Migración Motorola desde Google Play™. En tu teléfono nuevo, toca Aplicaciones (:::) → ∮ Migración Motorola → Android.

Desde iPhone: en tu teléfono nuevo, toca Aplicaciones (
 → 
 Migración Motorola → iPhone.

### Migración Motorola Conseio: Si no Cambia del antiguo al nuevo. copias el contenido iusto después de Copia tus cosas desde tu teléfono antiguo al nuevo en cuestión de minutos configurar tu teléfono. puedes hacerlo ¿Desde qué teléfono estás moviendo tus cosas? después. Android Selecciona tu teléfono antiquo. Siguiente

- Puedes seguir usando tu teléfono aun cuando estés realizando la migración.
- Tus aplicaciones se copian cuando inicias sesión desde tu cuenta de Google, si es que están respaldadas en la nube.
- Para los teléfonos que pueden copiar música, no toda la música se puede copiar. (Si deseas obtener más información, puedes realizar una búsqueda en línea sobre la administración de derechos digitales o archivos con protección DRM).

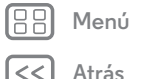

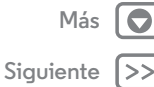

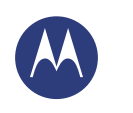

### Inicio

Inicio Introduce la tarjeta SIM Duración de la batería Inicia sesión Teléfono antiguo a teléfono nuevo Google Play™

Menú

Atrás

Más

Siguiente

### Google Play™

Google Play es una experiencia de contenido digital de Google donde puedes encontrar y disfrutar tus películas, libros y revistas, además de aplicaciones y juegos de Android.

# Aplicaciones Aplicaciones Play Games Play Store Play Store Play Movies

- Obtén más información acerca de los productos de Google: consulta www.google.com/about/products.
- Inicia sesión o abre una cuenta de Google: visita www.google.com/accounts.
- Ayuda de Google: consulta www.google.com/support.com.
- Accede a todos tus archivos **en la nube:** consulta **"Tu nube**".

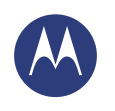

mucho más.

Aplicaciones (...).

tienes acceso rápido

Pantalla principal y aplicaciones Inicio rápido: pantalla principal y aplicaciones **Redecorar la pantalla principal** Avuda v mucho más Buscar Estado v notificaciones Descubre tu Moto X Motorola Connect **Descargar aplicaciones** Ten cuidado con tus aplicaciones Actualización del teléfono

ver las notificaciones y la configuración. Para buscar escribe o toca 👤 para realizar una búsqueda por voz. ALÉ 14 DE ENE Mantén presionado un lugar vacío para agregar widgets o cambiar el fondo de pantalla. -Ataio Accede rápidamente a una aplicación 0 Favoritos Toca Aplicaciones (:::) para ver todas las aplicaciones.

Inicio rápido: pantalla principal y aplicaciones

La pantalla principal es lo que ves al encender por primera vez

el teléfono. Desde aquí, puedes explorar las aplicaciones v

Búsqueda: escribe texto en el cuadro de Buscar con

toca **J** para buscar por voz. O bien, di tu mensaie

111:3

Google en la parte superior de tu pantalla principal o

personalizado para hacerle una pregunta a tu teléfono.

Consulta "Moto Voice" para obtener más información.

Abrir lista de aplicaciones: para ver tus aplicaciones, toca

Desliza hacia abaio para

- Widgets: para insertar widgets como un reloj, calendario interactivo, entre otros, en tu pantalla principal, mantén presionado un lugar vacío en la pantalla principal y toca WIDGETS.
- Pantallas: para agregar una pantalla, arrastra un icono al costado derecho de la pantalla hasta que veas una barra blanca. Puedes agregar varias pantallas. Para ver otras pantallas de atajos y widgets, desliza la pantalla principal a la izquierda.
- Buscar: para abrir Google Now™, desliza la pantalla principal a la derecha.
- Configurar: para abrir rápidamente la configuración, desliza la barra de estado hacia abajo y toca 🛛 → CONFIGURACIÓN.
- Desinstalar: para desinstalar aplicaciones, toca Aplicaciones (...), mantén presionada una aplicación y arrástrala hasta **Desinstalar**. (No puedes desinstalar algunas aplicaciones).

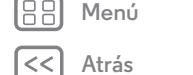

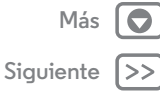

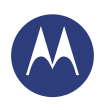

Pantalla principal y aplicaciones Inicio rápido: pantalla principal y aplicaciones Redecorar la pantalla principal Ayuda y mucho más Buscar Estado y notificaciones Descubre tu Moto X Motorola Connect Descargar aplicaciones Ten cuidado con tus aplicaciones Actualización del teléfono

| Menú |
|------|
|      |

\trás

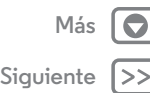

### Redecorar la pantalla principal

Para obtener acceso rápido a tus cosas favoritas, personaliza la pantalla principal como lo desees.

- Cambiar el fondo de pantalla: mantén presionado un espacio vacío en la pantalla principal para seleccionar un fondo de pantalla.
- Agregar una pantalla a la pantalla principal: arrastra un icono al costado derecho de la pantalla principal hasta que veas una barra blanca. Puedes agregar varias pantallas.
- Agregar atajos: toca Aplicaciones (iii), mantén presionada la aplicación y arrástrala a una de las pantallas de tu pantalla principal. Para ver todas tus aplicaciones, toca Aplicaciones (iii) y desliza a la izquierda.
- Crear carpetas de atajos: puedes agrupar los atajos de las aplicaciones en tu pantalla principal para organizarlos.

Para crear una carpeta de atajos en tu pantalla principal, arrastra uno sobre otro. Agrega más atajos al arrastrarlos sobre el primer atajo. Para nombrar la carpeta, ábrela, toca el nombre e ingresa un nombre debajo de las aplicaciones.

• Agregar widgets: mantén presionado un lugar vacío en la pantalla principal y toca WIDGETS.

Consejo: Algunas aplicaciones incluyen widgets. Para descargar aplicaciones, toca Aplicaciones  $(ii) \rightarrow ir Play$  Store.

• **Reajustar el tamaño de los widgets:** puedes reajustar el tamaño de los widgets; mantén presionado uno hasta sentir una vibración y, luego, suéltalo. Arrastra los círculos blancos de los bordes para reajustar el tamaño.

 Mover o borrar widgets y atajos: mantén presionado un widget o un atajo hasta sentir una vibración, luego arrástralo a otro punto, otra pantalla o hasta Remover en la parte superior de la pantalla.

**Nota:** Borrar un atajo desde la pantalla principal no desinstalará la aplicación de tu teléfono.

Para obtener más información sobre cómo personalizar tu teléfono, como configurar tonos de timbre individuales para tus contactos, consulta **"Controlar y personalizar"**.

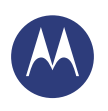

Pantalla principal y aplicaciones Inicio rápido: pantalla principal y aplicaciones Redecorar la pantalla principal Ayuda y mucho más Buscar Estado y notificaciones Descubre tu Moto X Motorola Connect Descargar aplicaciones Ten cuidado con tus aplicaciones Actualización del teléfono

### Ayuda y mucho más

¿Cómo lo haces? Ve un tutorial. Lee un instructivo. Habla con alguien. Obtén información acerca de tu teléfono.

### Encuéntralo en: Aplicaciones → 💡 Ayuda

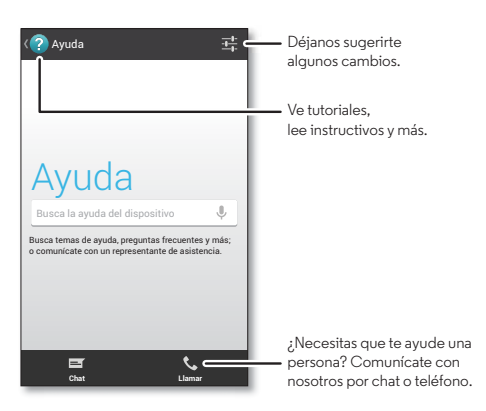

### Buscar

En la parte superior de la pantalla principal, toca el cuadro de Buscar con Google para realizar una búsqueda de texto o di tu mensaje personalizado para hacerle una pregunta a tu teléfono. Consulta "**Moto Voice**" para obtener más información.

A medida que escribes, aparecen sugerencias abajo del campo de búsqueda:

- Para buscar una sugerencia, tócala.
- Para buscar texto en el campo de búsqueda, toca  $\mathbf{Q}_{\!\!\!\!\!\!\!\!}$  en el teclado táctil.

Consejo: Para cerrar el teclado táctil, toca 🛩.

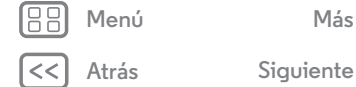

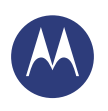

Pantalla principal y aplicaciones Inicio rápido: pantalla principal y aplicaciones Redecorar la pantalla principal Ayuda y mucho más Buscar Estado y notificaciones Descubre tu Moto X Motorola Connect Descargar aplicaciones Ten cuidado con tus aplicaciones Actualización del teléfono

### Google Now™

Google Now te entrega la información necesaria en el momento preciso, incluso antes de que preguntes. La información sobre el clima, tráfico, horario de tránsito, e incluso los últimos goles, llega automáticamente durante el día, a medida que la necesites.

Para comenzar, desliza la pantalla principal a la derecha. O bien, mantén presionado Inicio 🗀 y luego desliza hacia arriba hasta el icono de Google 🥪.

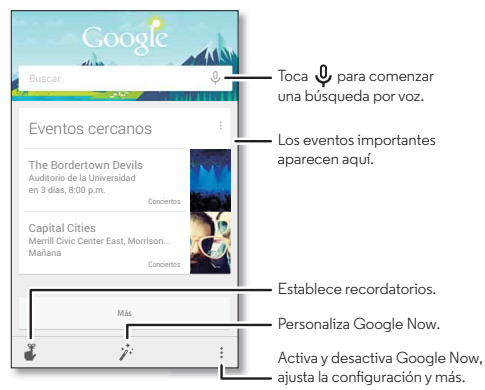

Para activar o desactivar Google Now, establecer tus preferencias u obtener más información, abre Google Now, desplázate hasta el final de la pantalla y toca Menú → Configuración.

### Estado y notificaciones

En la parte superior de la pantalla, los iconos a la izquierda te notifican acerca de los nuevos mensajes o eventos. Si no sabes lo que significa un icono, desliza la barra de estado hacia abajo para obtener más información.

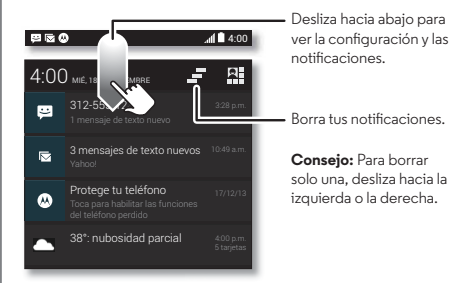

**Consejo:** Para cambiar la configuración común rápidamente, toca **P** en la parte superior derecha (o desliza la barra de estado hacia abajo con dos dedos en vez de uno). Para obtener más información, consulta **"Configuración rápida"**.

H Menú

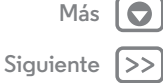

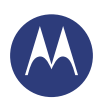

Pantalla principal y aplicaciones Inicio rápido: pantalla principal y aplicaciones **Redecorar la pantalla principal** Ayuda y mucho más Buscar Estado v notificaciones Descubre tu Moto X Motorola Connect **Descargar aplicaciones** Ten cuidado con tus aplicaciones

Actualización del teléfono

Los iconos a la derecha te indican el estado del teléfono:

| intensidad de la red                                       | / batería<br>cargando/completa |
|------------------------------------------------------------|--------------------------------|
| �∕∕♥ Wi-Fi en<br>el área/conectado                         | 🖋 silencioso                   |
| 8 / Bluetooth®<br>encendido<br>(claro)/conectado (intenso) | 🖏 vibrar                       |
| 💡 Ubicación activada                                       | 🛈 alarma establecida           |
| 🛪 modo avión                                               | 🛕 aviso                        |

Nota: Las aplicaciones que descargues de la tienda Google Plav™ podrían mostrar otros iconos en la barra de estado para alertarte sobre eventos específicos.

### Descubre tu Moto X

Tu nuevo teléfono distingue si estás en el auto, en una reunión o en casa, y se adapta a ti. Tu teléfono responde a tu voz y gestos de la mano, además de mostrarte tus notificaciones de manera discreta

Consejo: Para ajustar estas funciones en cualquier momento, toca Aplicaciones  $(iii) \rightarrow \bigotimes$  Moto.

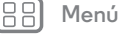

| <u>ر</u> | Atrás |
|----------|-------|

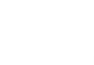

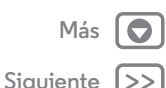

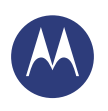

Pantalla principal y aplicaciones Inicio rápido: pantalla principal y aplicaciones **Redecorar la pantalla principal** Avuda v mucho más Buscar Estado v notificaciones Descubre tu Moto X Motorola Connect **Descargar aplicaciones** Ten cuidado con tus aplicaciones Actualización del teléfono

### Moto Assist

Moto Assist sugiere maneras de avudarte a lo largo del día. según dónde estás y qué estás haciendo. Por ejemplo, te preguntará si prefieres mantener tu teléfono en silencio por la noche mientras duermes o si prefieres que te lea los mensaies de texto mientras conduces.

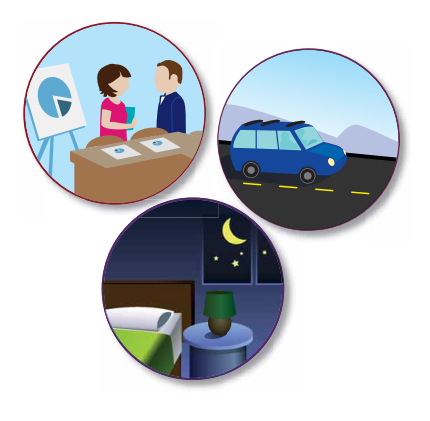

### Moto Voice

Tu nuevo teléfono siempre está listo para ti. Utiliza tu voz para controlar el teléfono, incluso cuando no está a tu alcance.

- Elígelo: usa la aplicación Moto para establecer tu propia frase de inicio, como "OK Moto X" u "OK mago Merlín".
- Úsalo: di tu frase de inicio, luego "¿Qué hay de nuevo?" para escuchar las notificaciones sin tener que desbloquear el teléfono o "Correo de voz" para escuchar los mensajes. Si pierdes tu teléfono, di "Busca mi teléfono" para que suene el timbre.

Intenta con más frases, como "; Dónde está la cafetería más cercana?" o "¿Necesitaré hoy un paraguas?"

• Obtén ayuda: toca Aplicaciones (....) → ? Ayuda. Para más comandos, di tu frase de inicio y "Ayúdame".

Conseio: Puedes usar tu voz para controlar aplicaciones como Facebook™. Whatsapp™ v YouTube™.

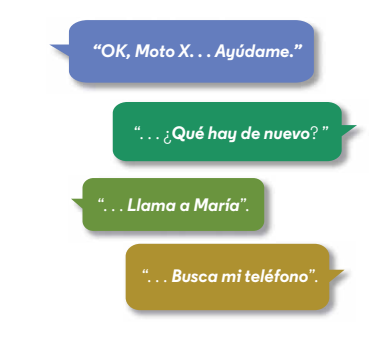

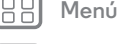

Atrás

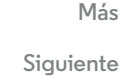

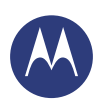

Pantalla principal y aplicaciones Inicio rápido: pantalla principal y aplicaciones **Redecorar la pantalla principal** Ayuda y mucho más Buscar Estado v notificaciones Descubre tu Moto X Motorola Connect **Descargar aplicaciones** Ten cuidado con tus aplicaciones Actualización del teléfono

### Pantalla Moto

Ve mensajes, llamadas y otras notificaciones en el momento que lleguen. La información aparecerá discretamente en la pantalla, incluso si el teléfono está suspendido.

### ÷

### 11:35 (മ)

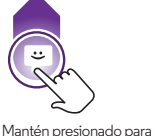

ver una vista previa. Arrastra hacia arriba para abrir el mensaie o hacia abajo para desbloquear el teléfono

Desliza hacia la izquierda o la derecha para abrir otras notificaciones.

### Acciones Moto

Agita tu mano para silenciar llamadas o posponer alarmas. Comprueba el tiempo y ve las notificaciones más recientes mediante Pantalla Moto con tan solo acercar tu mano al teléfono. O bien, inicia la cámara con dos giros de la muñeca.

Consejo: Si necesitas ajustar esta configuración, toca Aplicaciones  $(:::) \rightarrow \bigotimes$  Moto  $\rightarrow x \rightarrow$  Acciones.

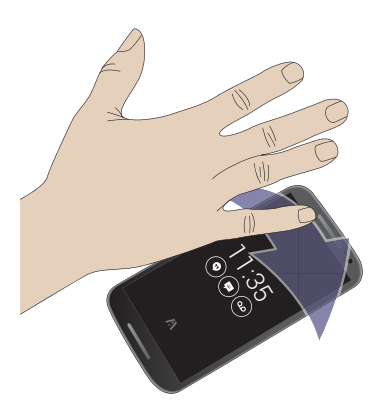

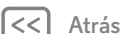

Menú

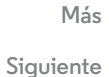

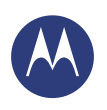

Pantalla principal y aplicaciones Inicio rápido: pantalla principal y aplicaciones Redecorar la pantalla principal Ayuda y mucho más Buscar Estado y notificaciones Descubre tu Moto X Motorola Connect Descargar aplicaciones Ten cuidado con tus aplicaciones Actualización del teléfono

🔡 Menú

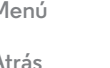

### Más L Siguiente

### Motorola Connect

Utiliza tu cuenta de Google para conectar el teléfono a tu computadora. Ve la información de llamadas, contactos y mensajes en la computadora. Entérate de quién te llama y además envía y recibe mensajes de texto desde tu computadora mediante el uso de un complemento simple en el navegador Chrome™ de la computadora.

Encuéntralo en: Aplicaciones 📖 → 📥 Connect

### Descargar aplicaciones

### Google Play™

Obtén música, películas, libros, aplicaciones, juegos y más.

Encuéntralo en: Aplicaciones (...) → 🕞 Play Store

- **Buscar:** para buscar aplicaciones, toca Q en la parte superior derecha.
- **Descargar:** para descargar una aplicación que encontraste, tócala para ver los detalles y, a continuación, toca **INSTALAR** o el precio.
- **Compartir:** para compartir una aplicación que encontraste en Play Store, tócala para ver los detalles y luego toca **4**.
- **Reinstalar:** para mostrar o volver a instalar aplicaciones descargadas desde Play Store, toca **Play Store** (en la parte superior izquierda) → **Mis aplicaciones**.
- Usar una computadora: para buscar y administrar aplicaciones desde cualquier computadora, visita http://play.google.com utilizando tu cuenta y contraseña de Google.

Allí, puedes explorar las aplicaciones en la pantalla grande, administrar tus aplicaciones en varios dispositivos (como un teléfono o tablet) e incluso establecer nuevas aplicaciones para descargar en tus dispositivos.

- Disfrutar música, libros y películas: también puedes usar la aplicación Google Play Store para acceder a las aplicaciones de "Play Music", "Play Books" y "Play Movies".
- Obtener ayuda: para obtener ayuda y más, toca Menú en la parte superior derecha.

### Aplicaciones de la web

Puedes obtener aplicaciones de tiendas de aplicaciones en línea mediante el navegador.

**Consejo:** Selecciona tus aplicaciones y actualizaciones cuidadosamente, ya que algunas pueden tener un impacto en el rendimiento de tu teléfono, consulta **"Elige con cuidado**".

**Nota:** Cuando instales una aplicación, asegúrate de leer las alertas que indican la información a la que tendrá acceso la aplicación. Si no deseas que la aplicación tenga acceso a esta información, cancela la instalación.

Para permitir que tu teléfono instale aplicaciones que no provienen de Google Play, toca Aplicaciones (...) → (2) Configurar → Seguridad y marca Fuentes desconocidas.

Para descargar archivos de tu navegador, consulta **"Descargas"**.

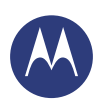

Pantalla principal y aplicaciones Inicio rápido: pantalla principal y aplicaciones Redecorar la pantalla principal Ayuda y mucho más Buscar Estado y notificaciones Descubre tu Moto X Motorola Connect Descargar aplicaciones Ten cuidado con tus aplicaciones Actualización del teléfono

|   | Menú  |     |
|---|-------|-----|
| < | Atrás | Siq |

### Elige con cuidado

Las aplicaciones son fabulosas. Hay algo para todos. Para jugar, comunicarse, trabajar o divertirse. Pero recuerda elegir tus aplicaciones con cuidado. Aquí hay algunos consejos:

- Para evitar programas espía, suplantación de identidad o virus que afecten al teléfono o tu privacidad, usa aplicaciones de sitios seguros como Google Play Store.
- En la tienda Google Play, comprueba las calificaciones y comentarios de las aplicaciones antes de instalar.
- Si dudas de la seguridad de una aplicación, no la instales.
- Al igual que todas las aplicaciones, las aplicaciones descargadas utilizarán memoria, datos, batería y poder de procesamiento; algunas más que otras. Por ejemplo, un simple widget de nivel de batería usará menos que una aplicación de reproductor de música continua. Después de instalar una aplicación, si no te satisface la cantidad de memoria, datos, batería o poder de procesamiento, desinstálala. Podrás volver a instalarla si lo deseas.
- Al igual que la navegación web, tal vez desees controlar el acceso de tus hijos a aplicaciones para ayudar a evitar la exposición a contenido inapropiado.
- Es posible que algunas aplicaciones no proporcionen información completamente precisa. Ten cuidado, especialmente cuando la salud personal esté involucrada.

### Ten cuidado con tus aplicaciones

Desde tu pantalla principal, toca Aplicaciones (iii) y, luego, desliza a la izquierda para desplazarte a través de las aplicaciones. Para cerrar la pantalla de aplicaciones, toca Inicio 
o Atrás 
.

 Desinstalar aplicaciones: toca Aplicaciones (...)
 → (Configurar → Aplicaciones. Desliza a la izquierda hasta TODAS, toca una aplicación, luego toca Desactivar o Desinstalar en la parte superior derecha (si está disponible).

**Desactivar** borra la aplicación del menú; para **Activar**, vuelve a abrir esta ventana y presiona **Activar** (las aplicaciones desactivadas están al final de la lista).

Si una aplicación bloquea el teléfono en cuanto lo enciendes, reinicia en Modo seguro: apaga el teléfono y vuelve a encenderlo. Cuando veas el logotipo de "Motorola" durante el encendido, mantén presionadas ambas teclas de volumen hasta que veas la pantalla principal, con **Modo seguro** en la parte inferior izquierda. A continuación, intenta borrar la aplicación.

- → Mis aplicaciones. Las aplicaciones que descargaste anteriormente aparecerán y estarán disponibles para descargar de nuevo.
- Compartir, ver o borrar detalles de la aplicación: toca Aplicaciones (iii) → (iii) Configurar → Aplicaciones. Una barra en la parte inferior te indica cuánto espacio de almacenamiento de aplicaciones queda.

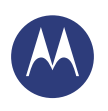

Pantalla principal y aplicaciones Inicio rápido: pantalla principal y aplicaciones Redecorar la pantalla principal Ayuda y mucho más Buscar Estado y notificaciones Descubre tu Moto X Motorola Connect Descargar aplicaciones Ten cuidado con tus aplicaciones Actualización del teléfono

Menú

Siguiente

Desliza a la izquierda o derecha para ver la lista de las aplicaciones **DESCARGADAS**, **EN EJECUCIÓN** o **TODAS**, luego toca una aplicación de la lista para ver su información y uso de almacenamiento. Puedes tocar **Borrar datos**, **Borrar caché** u otras opciones.

**Consejo:** Para mostrar rápidamente esta información de la aplicación en la pantalla de aplicaciones: mantén presionada una aplicación y arrástrala hasta **Información de la aplicación**.

 Ver el uso de datos de las aplicaciones: para ver cuáles aplicaciones están usando más datos, toca Aplicaciones ::::)
 ⇒ (Configurar → Uso de datos. Para obtener más información, consulta "Uso de datos".

### Actualización del teléfono

Usa el teléfono o la computadora para revisar, descargar e instalar actualizaciones de software del teléfono:

Usar el teléfono:

Si el teléfono te notifica acerca de una actualización, sigue las instrucciones de descarga e instálala.

Para buscar actualizaciones manualmente, toca Aplicaciones (....)→ (Configurar → Acerca del teléfono → Actualizaciones del sistema.

El teléfono descarga las actualizaciones a través de la conexión Wi-Fi (si está disponible) o de la red móvil. Recomendamos que descargues las actualizaciones con una conexión Wi-Fi. Recuerda que estas actualizaciones pueden ser de gran tamaño (25 MB o más) y posiblemente no estén disponibles en todos los países. Si las actualizaciones de red móvil no están disponibles en tu país, actualizaciones de red móvil no están disponibles en tu país, actualizaciones.

• Uso de una computadora:

En tu computadora, ve a **www.motorola.com/update**.

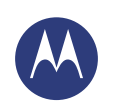

cómo actúa y luce

Controlar y personalizar Inicio rápido: controlar y personalizar Encender, apagar, bloguear y desbloguear Tocar Presionar Hablar Personalizar Configuración rápida Accesibilidad

## -

### Inicio rápido: controlar y personalizar

Toma el control de tu teléfono:

IS 14 DE END

- Agregar atajos: toca Aplicaciones (...) y mantén presionada una aplicación. Luego, arrástrala hasta tu pantalla principal o hasta una nueva pantalla.
- Elegir widgets: para insertar widgets como un reloi. calendario interactivo, entre otros, en tu pantalla principal. mantén presionado un lugar vacío en la pantalla principal.
- Personalizar: cambia la configuración de Wi-Fi, el brillo de la pantalla y más: desliza la barra de estado hacia abaio y toca 🖳. Toca 🕱 para ver más opciones de configuración.

Toca un widget para modificarlo. Mantén presionado para moverlo, borrarlo y más.

Mantén presionado un espacio vacío para cambiar el fondo de pantalla.

Toca un ataio para abrir. Mantén presionado para mover o borrar.

Arrastra ataios en la parte superior de uno y otro para formar un grupo.

### Consejos y trucos

- Tocar: selecciona un icono u opción.
- Mantener presionado: abre opciones para los elementos en listas.
- Arrastrar: mueve elementos de la pantalla principal.
- Deslizar rápidamente: abre o borra elementos rápidamente.
- Deslizar: desplázate a través de las listas o entre pantallas.
- Pellizcar o presionar dos veces: acerca y aleja sitios web, fotos y mapas.
- Girar: gira un mapa con dos dedos para voltearlo y tira los dedos hacia abajo para inclinarlo.
- Hablar: toca 🖉 en una ventana de búsqueda o 🛡 en un teclado. O bien, di tu mensaje personalizado para hacerle una pregunta a tu teléfono. Consulta "Moto Voice" para obtener más información.
- Desinstalar: para desinstalar aplicaciones, toca Aplicaciones (...), mantén presionada una aplicación y arrástrala hasta Desinstalar. (No puedes borrar algunas aplicaciones).
- Tono de timbre para un contacto: para establecer un tono de timbre para un contacto, toca Aplicaciones (....) → Personas, toca el contacto y luego Menú → Establecer tono.

\trás

Menú

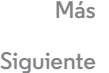

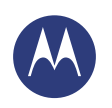

Controlar y personalizar Inicio rápido: controlar y personalizar Encender, apagar, bloquear y desbloquear Tocar Presionar Hablar Personalizar Configuración rápida Accesibilidad

- Configuración rápida: para cambiar Wi-Fi, Bluetooth, Brillo, Modo avión y otras configuraciones, desliza la barra de estado hacia abajo y toca . Para obtener más configuraciones, toca CONFIGURACIÓN.
- Agregar una pantalla a la pantalla principal: arrastra un icono al costado derecho de la pantalla principal hasta que veas una barra blanca. Puedes agregar varias pantallas.
- Pantalla de inicio: para obtener más información sobre cómo cambiar tu pantalla principal, consulta "Redecorar la pantalla principal".

### Encender, apagar, bloquear y desbloquear

Tu pantalla táctil se enciende y se apaga según lo necesites. Para encender la pantalla, presiona la tecla de encendido.

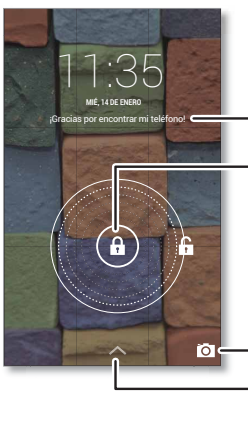

Agrega datos de propietario o un mensaje para el que encuentre tu teléfono.

Arrastra el candado al círculo exterior para desbloquear tu pantalla.

Desliza hacia la izquierda para abrir la cámara.
Desliza hacia arriba para abrir Google Now.

• Apagado y encendido de la pantalla: presiona la tecla de encendido para encender y apagar la pantalla.

**Nota:** Durante una llamada, la pantalla táctil puede oscurecerse si se cubre el sensor de proximidad de la parte superior de la pantalla. No uses cubiertas ni protectores plásticos (ni siguiera transparentes) que cubran este sensor.

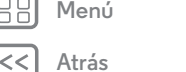

Siguiente

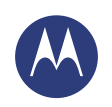

Controlar y personalizar Inicio rápido: controlar y personalizar Encender, apagar, bloquear y desbloquear Tocar Presionar Hablar Personalizar Configuración rápida Accesibilidad

Tocar

Encuentra tu camino:

Pantalla  $\rightarrow$  Suspender.

• Atrás: toca Atrás 숙 para ir a la pantalla anterior.

de espera de tu pantalla (la pantalla se bloquea

• Inicio: toca Inicio 🗀 para regresar a la pantalla principal.

• Bloqueo de pantalla: para desbloquear la pantalla, toca (a)

contraseña, patrón, PIN o la seguridad de reconocimiento

facial para desbloquear la pantalla, toca Aplicaciones 📖

→ Ô Configurar → Seguridad → Bloqueo de pantalla

• Datos del propietario: para agregar un mensaje a tu

bloqueo de pantalla en caso de perder tu teléfono, toca

Aplicaciones  $(iii) \rightarrow (iii)$  Configurar  $\rightarrow$  Seguridad  $\rightarrow$  Datos de

propietario. (Para establecer tu mensaje, toca Atrás .)

Consejo: No pongas tu número de móvil como información

de contacto, a menos que puedas acceder a tu correo de

• Tiempo de espera de la pantalla: para cambiar el tiempo

automáticamente), toca Aplicaciones (....) → 🖄 Configurar →

(consulta "Bloqueo de pantalla").

voz desde otro dispositivo.

y arrastra el círculo exterior que aparece. Para usar una

• Aplicaciones recientes: toca Recientes i para ver tus aplicaciones recientes y presiona una aplicación para volverla a abrir. Para borrar una aplicación de la lista, desliza hacia la izquierda o derecha. Para desplazarte por la lista, desliza hacia arriba o abajo.  Menú: cuando Menú aparece en la esquina de la pantalla, puedes tocarlo para abrir las opciones para la pantalla actual.

¿Perdido o confundido? Si no estás seguro de qué hacer después, prueba una de estas opciones:

- Para **ver un menú** para la pantalla actual, toca Menú en la esquina de la pantalla (si está disponible).
- Para **regresar al inicio** de la pantalla principal, toca Inicio <u>.</u>
- Para **volver** solo una pantalla, toca Atrás 🦕.
- Para **cerrar** el teclado táctil, toca 🛩.
- Para volver a abrir una aplicación que cerraste, toca Recientes - y, luego, toca la aplicación de la lista.
- Para **reiniciar** un teléfono que deja de responder, mantén presionada la tecla de encendido hasta que la pantalla se oscurezca y el teléfono se reinicie.

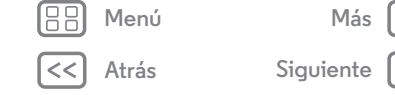

Más

Siguiente

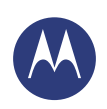

Menú

Atrás

Controlar y personalizar Inicio rápido: controlar y personalizar Encender, apagar, bloquear y desbloquear Tocar Presionar Hablar Personalizar Configuración rápida Accesibilidad

### Presionar

### Tecla de encendido

Mantén presionada la tecla de encendido para seleccionar **Apagar, Modo avión** (sin conexiones inalámbricas, consulta **"Modo avión**"), silencioso (M), vibrar (2) o sonido activado (N).

Para ahorrar batería, evita que las teclas táctiles se opriman accidentalmente o, cuando desees sacar manchas de la pantalla táctil, desactívala presionando la tecla de

encendido. Para reactivar la pantalla táctil, simplemente presiona la tecla de encendido nuevamente.

**Consejo:** Para agregar más seguridad a tu teléfono, consulta **"Proteger"**.

### Teclas de volumen

Las teclas de volumen ayudan de unas cuantas maneras:

- Volumen del timbre: presiona las teclas en la pantalla principal. Presiónalas cuando tu teléfono esté sonando para silenciarlo.
- Volumen del auricular: presiona las teclas durante una llamada.
- Volumen de música/video: presiona las teclas durante una canción o video.

### Hablar

Dile a tu teléfono lo que deseas.

**Consejo:** Habla de forma natural, pero clara como al usar un altavoz.

• Marcación y comandos: di tu mensaje personalizado para hacerle una pregunta a tu teléfono. Consulta "Moto Voice" para obtener más información.

O bien, toca ♥. Para marcar, di "Llamar" y el nombre de un contacto o un número telefónico. O bien, di un comando como "Enviar mensaje de texto", "Ir a" una aplicación o "Ayuda" para recibir ayuda del comando de voz.

**Consejo:** Si un contacto tiene más de un número, puedes decir a cuál número deseas llamar. Por ejemplo, "Llamar al móvil de Alejandra Arias" o "Llamar al trabajo de Humberto Herrera".

Para seleccionar las confirmaciones e instrucciones que deseas escuchar, toca  $\diamondsuit \rightarrow Menú \Rightarrow Configuración \rightarrow Voz.$ 

• **Buscar:** toca eq en la pantalla principal para buscar por voz.

Para cambiar la configuración de tu búsqueda por voz y texto a voz, toca Aplicaciones (....) → (2) Configurar → Idioma y entrada.

 Ingreso de texto: en el teclado táctil, toca \$\u03c8 y di tu mensaje o texto de búsqueda. También puedes decir la puntuación.

Consejo: Para hacer que tu teléfono lea en voz alta, consulta "Talkback".

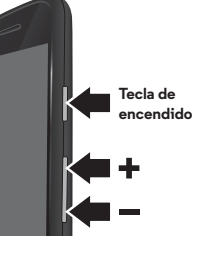

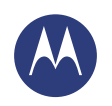

Menú

### Controlar y personalizar

### Controlar y personalizar Inicio rápido: controlar y personalizar Encender, apagar, bloquear y desbloquear Tocar Presionar Hablar Personalizar Configuración rápida Accesibilidad

### Personalizar

Personaliza los sonidos y la apariencia del teléfono:

- Tono y notificaciones: para seleccionar tonos y notificaciones, toca Aplicaciones (:::) → (2) Configurar → Sonido.
- Vibrar o silencioso: para que tu teléfono vibre con las llamadas entrantes, toca Aplicaciones (iii) → (iii) Configurar → Sonido → Vibrar al sonar. Para desactivar los tonos de timbre para las llamadas entrantes, toca Aplicaciones (iii)
- →  $\bigcirc$  Configurar → Sonido → Tono de timbre → Ninguno.
- Tono de timbre para un contacto: para establecer un tono de timbre para un contacto, toca Aplicaciones (....)
- → 🧕 Personas, toca el contacto y luego Menú
- $\rightarrow$  Establecer tono.
- Volumen: para configurar el volumen, simplemente presiona las teclas de volumen laterales mientras estás en la pantalla principal (volumen del tono de timbre), durante una llamada (volumen del auricular) o mientras reproduces música o un video (volumen de medios).
- Alerta de mensaje: para cambiar la configuración de notificación de un nuevo mensaje, toca Aplicaciones (...)
   → P Mensajes → Menú → Configuración y selecciona Notificaciones.
- Configuración de la pantalla: para cambiar el brillo, la animación y otras configuraciones de pantalla, toca Aplicaciones (....) → (....) Configurar → Pantalla.

- Girar: en muchas aplicaciones, la pantalla táctil cambia de vertical a horizontal cuando giras el teléfono. Para activar o desactivar esta función, toca Aplicaciones (:::)
  - → 🔅 Configurar → Pantalla → Auto-rotar pantalla.
- Fondo de pantalla: para cambiar el fondo de pantalla, mantén presionado un lugar vacío en la pantalla principal.
   Para obtener más información, consulta "Redecorar la pantalla principal".
- Idioma y región: para configurar el idioma del menú y la región, toca Aplicaciones (:::) → (i) Configurar → Idioma y entrada → Idioma.

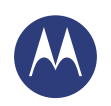

Controlar y personalizar Inicio rápido: controlar y personalizar Encender, apagar, bloquear y desbloquear Tocar Presionar Hablar Personalizar Configuración rápida Accesibilidad Configuración rápida

Para acceder rápidamente a **Wi-Fi, Bluetooth, Brillo, Modo** avión y otras configuraciones, desliza la barra de estado hacia abajo y toca **Di**. Para obtener más configuraciones, toca **CONFIGURACIÓN**.

¿Necesitas ayuda para encontrar esta pantalla? Consulta **"Estado y notificaciones**".

**Nota:** Tu configuración rápida puede tener una apariencia algo diferente.

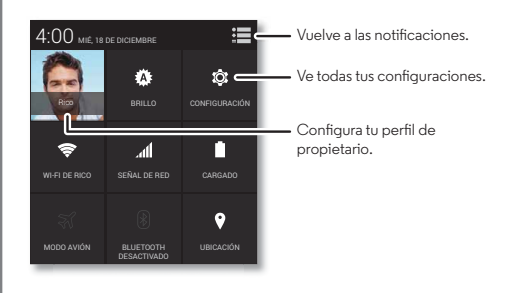

- Atajo de configuración rápida: para abrir directamente la pantalla de configuración rápida, desliza la barra de estado hacia abajo con dos dedos.
- Perfil de propietario: para configurar tu perfil de propietario, toca Aplicaciones (...) → 2 Personas →
   Configurar mi perfil. (Es posible que tengas que desplazarte hasta la parte superior de la pantalla).

### Accesibilidad

Ve, escucha, habla, siente y usa. Las funciones de accesibilidad están allí para todos, lo que facilita las cosas.

Encuéntralo en: Aplicaciones (...) > (2); Configurar > Accesibilidad

**Nota:** Para obtener información general, accesorios y más, visita **www.motorola.com/accessibility**.

### Reconocimiento de voz

Dile a tu teléfono lo que te gustaría hacer: marcar, navegar, buscar, enviar un mensaje de texto y más. Compruébalo. Di tu mensaje personalizado para hacerle una pregunta a tu teléfono. Consulta "**Moto Voice**" para obtener más información. O bien, toca Q en la parte superior de la pantalla principal para realizar una búsqueda por voz.

### Talkback

Usa TalkBack para leer tu pantalla en voz alta: tu navegación, tus selecciones e incluso tus libros.

Para activar Talkback, toca Aplicaciones  $(ii) \Rightarrow (i) \Rightarrow Configurar \Rightarrow Accesibilidad \Rightarrow TalkBack, y, luego, toca NO en la parte superior para cambiarlo a Si.$ 

**Nota:** Es posible que debas descargar un software de texto a voz (es posible que se apliquen cargos).

Para usar TalkBack:

• Menús y pantallas: toca un elemento en un menú o pantalla. Tu teléfono dice el nombre.

 Menú
 Más

 Image: Atrás
 Siguiente

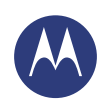

Controlar y personalizar Inicio rápido: controlar y personalizar Encender, apagar, bloquear y desbloquear Tocar Presionar Hablar Personalizar Configuración rápida Accesibilidad

BB Menú

<< Atr

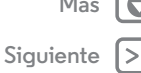

- Marcador y entrada de texto: comienza a escribir. Tu teléfono dice cada número o letra.
- Notificaciones: arrastra la barra de estado hacia abajo. Tu teléfono dice todas las notificaciones.
- Libros y más: abre un libro, archivo, mensaje y más. Tu teléfono lee el texto en voz alta (depende de la aplicación).
- Navegadores: habilita las páginas web en tu navegador para que se lean en voz alta. Pasa de una página a otra, de un párrafo a otro, de una línea a otra, de una palabra a otra o de un carácter a otro.

**Consejo:** Navega por las aplicaciones y los menús para escuchar cómo funcionan las lecturas de voz en el teléfono.

Para pausar/reanudar TalkBack:

- Cuando Exploración táctil esté activado, desliza hacia abajo y luego a la derecha para abrir el menú contextual global, luego usa el menú para pausar TalkBack.

### Exploración táctil

Usa Exploración táctil para ampliar TalkBack y que tus toques se lean en voz alta mientras pasas el dedo por la pantalla.

Para activar Exploración táctil cuando TalkBack está activado, toca Aplicaciones (:::) → (::) Configurar → Accesibilidad → TalkBack → CONFIGURACIÓN → Exploración táctil. **Consejo:** Cuando actives TalkBack por primera vez, tu teléfono te preguntará si deseas **¿Activar Exploración táctil?** Toca **Aceptar** para activarlo.

La exploración táctil cambia los gestos táctiles de tu teléfono para que la ubicación de los toques se pueda leer en voz alta.

- **Toca** algo en la pantalla para escuchar una descripción o la lectura del texto.
- **Presiona dos veces** en cualquier parte de la pantalla para abrir o activar el último elemento tocado.
- **Desliza** usando dos dedos para desplazarte a través de las listas o entre las pantallas.

Los gestos de atajos te permiten navegar en tu teléfono con gestos de deslizamiento simples (por ejemplo, desliza hacia arriba y luego a la izquierda en un solo movimiento para ir a la pantalla principal). Para ver o cambiar estos atajos, toca Aplicaciones (...) > (Configurar > Accesibilidad > TalkBack > CONFIGURACIÓN > Administrar gestos.

**Nota:** La forma en que estos gestos se interpretan es específica de TalkBack. Otros servicios de accesibilidad pueden usar los mismos gestos para acciones diferentes.

Para aprender más acerca de navegar con tu teléfono con Exploración táctil, toca Aplicaciones (m)  $\Rightarrow$  m Configurar  $\Rightarrow$  Accesibilidad  $\Rightarrow$  TalkBack  $\Rightarrow$  CONFIGURACIÓN  $\Rightarrow$  Iniciar tutorial de exploración táctil.

Para desactivar Exploración táctil cuando TalkBack está activado, toca Aplicaciones (.....) → (2) Configurar → Accesibilidad → TalkBack → CONFIGURACIÓN y desmarca Exploración táctil.

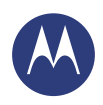

Controlar y personalizar Inicio rápido: controlar y personalizar Encender, apagar, bloguear y desbloguear Tocar Presionar Hablar Personalizar Configuración rápida Accesibilidad

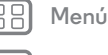

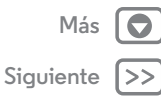

### Braille

Combina tu pantalla Braille con TalkBack para obtener una retroalimentación de voz v Braille.

- 1 Descarga la aplicación BrailleBack en Google Play™ Store (toca Aplicaciones ( → ) → Play Store) e instálala en tu teléfono.
- 2 Toca Aplicaciones (iii) → (iii) Configurar → Accesibilidad → BrailleBack.
- 3 Activa tu pantalla Braille y ponla en el modo de vinculación de Bluetooth®.
- → Bluetooth, luego toca el interruptor de Bluetooth para cambiarlo a <u>Sí</u> y buscar.
- 5 Toca el nombre de tu pantalla Braille para vincularla con el teléfono.

### Ataio de accesibilidad

Utiliza gestos simples para activar TalkBack y otras funciones de accesibilidad rápidamente en tu teléfono. Para obtener más información, toca Aplicaciones (...) → 🖄 Configurar → Accesibilidad → Accesibilidad.

### ID de llamada

Cuando desees escuchar quién llama:

 Leer en voz alta: haz que se anuncie quién llama; toca Aplicaciones (....) → (...) Configurar → Accesibilidad → TalkBack → CONFIGURACIÓN → Anunciar ID de llamada. • Tonos de timbre: asigna un tono de timbre especial para un contacto, toca Aplicaciones (...) → **Q** Personas, toca el contacto y, luego, toca Menú → Establecer tono.

### Volumen v vibrar

Encuéntralo en: Aplicaciones (....) → (...) Configurar → Sonido → Volumen  $\circ$  Vibrar al sonar

- Volumen abre deslizadores que te permiten definir volúmenes diferentes para tu música o videos, tonos de timbre, notificaciones de texto o correo y alarmas.
- Vibrar al sonar determina si el teléfono vibra en las llamadas entrantes (aunque el timbre esté en silencio).

### Zoom

Mira de cerca.

• Pellizcar para acercar: pellizca para agrandar mapas, páginas web y fotos. Para acercar toca la pantalla con dos dedos y, luego, sepáralos. Para alejar, junta los dedos arrastrándolos.

Consejo: Para acercar, también puedes presionar dos veces.

- Aumento de la pantalla: presiona tres veces la pantalla para un aumento de pantalla completa o presiona tres veces y mantén presionado para aumentar temporalmente: toca Aplicaciones (....) → (...) Configurar → Accesibilidad Ampliación.
- Texto grande: muestra el texto más grande en tu teléfono: toca Aplicaciones (....) → (沈 Configurar → Accesibilidad → Texto grande.

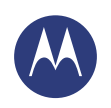

Controlar y personalizar Inicio rápido: controlar y personalizar Encender, apagar, bloquear y desbloquear Tocar Presionar Hablar Personalizar Configuración rápida Accesibilidad

|    | Menú  |     |
|----|-------|-----|
| << | Atrás | Sig |

 Navegador: selecciona el tamaño del texto y otras configuraciones de accesibilidad para tu navegador: toca Aplicaciones (:::) → O Chrome → Menú → Configuración → Accesibilidad.

**Consejo:** Usa **Forzar habilitación de zoom** para permitir el acercamiento en todas las páginas web.

### Brillo de la pantalla

El teléfono ajusta automáticamente el brillo de la pantalla cuando te encuentras en lugares iluminados u oscuros. Sin embargo, puedes ajustar tu propio nivel de brillo:

Encuéntralo en: Aplicaciones : → → ☆ Configurar → Pantalla → Brillo y ajusta el deslizador para establecer el nivel de brillo

**Nota:** Configurar el brillo en un nivel alto disminuye la duración de la batería de tu teléfono. Para maximizar la duración de la batería, toca **AUTOMÁTICO** para activar el brillo automático.

### Pantalla táctil y teclas

Para escuchar o sentir cuando tocas la pantalla, toca Aplicaciones (:::)  $\rightarrow$  (::) **Configurar**  $\rightarrow$  **Sonido**:

- Pantalla táctil: para escuchar un sonido (clic) cuando tocas algo en la pantalla, selecciona Tonos táctiles.
- **Teclas:** para sentir una vibración cuando tocas una tecla del teclado táctil, selecciona **Vibrar al tocar**.
- Sonido de bloqueo de pantalla: para escuchar cuando bloqueas o desbloqueas la pantalla (clic), selecciona Sonido de bloqueo de pantalla.

### Mensajes

Para facilitar aún más la entrada de texto, utiliza funciones como mayúsculas automáticas, autocorrección, entre otras. Toca Aplicaciones (iii)  $\Rightarrow$  (iii) Configurar  $\Rightarrow$  Idioma y entrada y luego toca  $\frac{1}{2+1}$  junto al tipo de teclado. Si no deseas escribir en absoluto, utiliza tu voz, toca  $\oint$  en el teclado táctil.

### Aplicaciones

¿Deseas más? No hay problema. Con más de 1.000.000 de aplicaciones para escoger, Google Play tiene algo para cada persona y muchas aplicaciones que ofrecen funciones útiles de accesibilidad.

Encuéntralo en: Aplicaciones () → ) Play Store

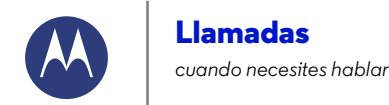

Menú

Atrás

Más

Siguiente

Llamadas Inicio rápido: llamadas Realizar, responder y finalizar llamadas Llamadas recientes Llamadas tripartitas Tu número de teléfono Llamadas de emergencia

### Inicio rápido: llamadas

Marca contactos, llamadas recientes o números, todo desde una aplicación.

### Encuéntralo en: 📞 Teléfono

- Para llamar a un contacto o a una llamada reciente, tócalos.
- Para abrir el teclado de marcación, toca III. Ingresa un número, luego toca C para llamarlo.

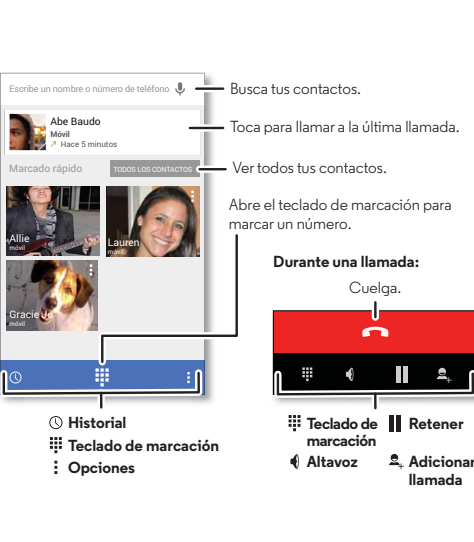

- **Durante una llamada:** la pantalla táctil se oscurece para evitar toques accidentales. Para reactivarla, aléjala de tu rostro u presiona la tecla de encendido.
- Personas: para buscar tus contactos, toca TODOS LOS CONTACTOS.
- Contacto favorito: ¿hay alguien a quien llames todo el tiempo? Mantén presionado un lugar vacío en tu pantalla principal, toca WIDGETS y, luego, mantén presionado el widget Marcado directo. Arrástralo a tu pantalla principal y selecciona el contacto. Toca el widget para marcar el número de la persona.

### Llamadas

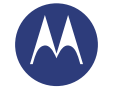

Llamadas Inicio rápido: llamadas Realizar, responder y finalizar llamadas Llamadas recientes Llamadas tripartitas Tu número de teléfono Llamadas de emergencia

### Realizar, responder y finalizar llamadas

Cuando realizas o respondes una llamada, tienes las siguientes opciones:

 Realizar una llamada: toca Teléfono, para ver tus llamadas recientes, favoritos y contactos frecuentes. Selecciona un contacto o número para llamarlo.

Para marcar un número, toca 🗰, ingresa un número, luego toca 📞 para llamarlo.

Para ingresar un código de marcación internacional (+), mantén presionado **0**. Para agregar una pausa o esperar después de los números, toca Menú **•**.

• Responder una llamada: toca 🕓 y arrastra hasta 📞.

Con una llamada en espera, toca 🕓 y arrastra hasta 📞 para responder la nueva llamada, luego toca **Retener la llamada** actual + **Responder** o **Terminar la llamada actual + Responder**.

- Ignorar una llamada: toca (S) y arrastra hasta 
   para enviar la llamada a tu correo de voz. También puedes presionar la tecla de encendido para ignorar la llamada o presionar una tecla de volumen para silenciar el timbre.
- Responder con un mensaje: para enviar un mensaje de texto preestablecido a una llamada entrante, toca (\$\u00c5 y arrastra hasta = . Selecciona un mensaje para enviarlo inmediatamente.
- Terminar una llamada: toca 🧰

 Durante una llamada: toca *Silenciar* en la parte inferior de la pantalla de llamada para silenciarla. Para ocultar la pantalla de llamada, toca Inicio . Para reabrirla, desliza la barra de estado hacia abajo y toca Llamada en curso.

**Nota:** Cuando te llevas el teléfono a la oreja, la pantalla táctil se oscurece para evitar toques accidentales. Cuando alejas el teléfono de tu oreja, la pantalla se vuelve a iluminar.

Durante una llamada, la pantalla táctil puede permanecer oscura si se cubre el sensor de proximidad que se encuentra en su parte superior. No uses cubiertas ni protectores plásticos (ni siquiera transparentes) que cubran este sensor.

Menú

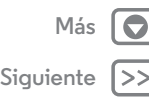

### Llamadas

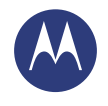

### Llamadas Inicio rápido: llamadas Realizar, responder y finalizar llamadas Llamadas recientes Llamadas tripartitas Tu número de teléfono Llamadas de emergencia

### Menú

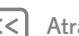

### Atrás

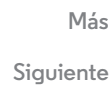

### Llamadas recientes

Ver tus llamadas (con la más reciente primero) para luego llamar, enviar mensajes de texto o almacenarlas:

### Encuéntralo en: 📞 Teléfono → 🕔

- Para llamar a un número, toca 📞 a la derecha.
- Para enviar un mensaje de texto, almacenar el número u otras opciones, toca una entrada.
- Para borrar una entrada del registro de llamadas, tócala, luego toca Menú ⇒ Remover de registro.
- Para borrar la lista, toca Menú → Borrar registro de llamadas.

### Llamadas tripartitas

Durante una llamada, puedes iniciar otra llamada, cambiar entre estas o unirte a una llamada tripartita.

• Para responder a una segunda llamada, toca 🔇 y arrastra hasta 📞 Para ignorarla, toca 🔇 y arrastra hasta 🦡

La primera llamada queda en espera si contestas la segunda llamada. Para alternar entre llamadas, toca  ${\cal G}.$ 

 Para marcar una segunda llamada, toca A<sub>+</sub>, ingresa un número, luego toca S<sub>+</sub> para llamarlo.

La primera llamada queda en espera cuando tocas 🔍, Para unir las llamadas después de contestar la segunda llamada, toca 🎗.

### Tu número de teléfono

Encuéntralo en: Aplicaciones (...) → (...) Configurar → Acerca del teléfono → Estado → Mi número de teléfono

### Llamadas de emergencia

**Nota:** Tu proveedor de servicio programa uno o más números de emergencia a los que puedes llamar en cualquier circunstancia, incluso cuando el teléfono está bloqueado. Los números de emergencia varían según el país. Los números de emergencia configurados previamente pueden no funcionar en todas las ubicaciones y, en ocasiones, una llamada de emergencia puede no realizarse debido a problemas de red, ambientales o de interferencia.

- Toca 

   **Celéfono** (si tu teléfono está bloqueado, toca Llamada de emergencia o toca Menú 
   → Llamada de emergencia).
- 2 Ingresa el número de emergencia.
- 3 Toca 📞 para llamar al número de emergencia.

**Nota:** Tu teléfono puede usar servicios basados en ubicación (GPS y AGPS) para ayudar a los servicios de emergencia a encontrarte. Consulte "Servicios de ubicación" en la información legal y de seguridad.

Menú

Atrás

### Contactos

puedes ser una persona sociable

Más

Siguiente

Contactos Inicio rápido: contactos Crear contactos Llamar, enviar mensaje de texto o correo a los contactos Favoritos Editar, borrar u ocultar contactos Obtener contactos Compartir contactos Grupos Mis detalles

### Inicio rápido: contactos

Combina información de tus contactos de Google™ y redes sociales para un acceso rápido a todas las personas que conoces.

- **Crear:** toca 🖳 en la parte inferior de la pantalla.
- Editar o borrar: toca un contacto, luego toca Menú → Editar o Borrar.
- Llamar, enviar mensaje de texto o correo: toca un contacto y, luego, una opción.

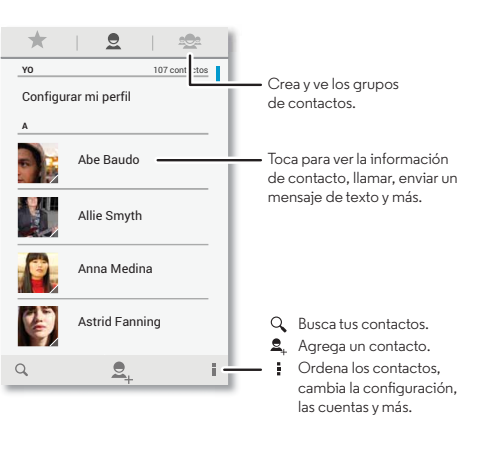

### Consejos y trucos

- **Grupos:** para ver o crear un grupo de contactos, toca 🕿 y, luego, toca el grupo o 🕾 en la parte inferior de la pantalla.
- Buscar contactos: desde la pantalla principal, toca el cuadro de Buscar con Google e ingresa el nombre de un contacto. En la lista **Personas**, toca Q.
- Enviar contactos: toca un contacto y, luego, toca Menú → Compartir para enviarlo a través de un mensaje o una conexión Bluetooth®.
- Atajos: mantén presionado un lugar vacío en la pantalla principal, toca WIDGETS y luego mantén presionado el widget Contacto. Arrástralo hasta la pantalla principal, luego selecciona el contacto para el que deseas crear el atajo.
- Sincronizar: en tu teléfono, toca Aplicaciones (:::)
   → ◇ Configurar. Ve a la sección CUENTAS, selecciona tu cuenta de Google y toca el nombre de tu cuenta para sincronizarla si no ha sido actualizada recientemente.
   También puedes ver estos contactos en www.gmail.com.

Para obtener ayuda con la transferencia de contactos, obtén más información acerca de Migración Motorola en **"Teléfono antiguo a teléfono nuevo**" o ve a www.motorola.com/TransferContacts.

### Contactos

Contactos Inicio rápido: contactos Crear contactos Llamar, enviar mensaje de texto o correo a los contactos Favoritos Editar, borrar u ocultar contactos Obtener contactos Compartir contactos Grupos Mis detalles

### Benú

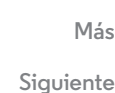

### Crear contactos

Encuéntralo en: Toca Aplicaciones  $(iii) \rightarrow \boxed{2}$  Personas  $\rightarrow 2_+$ 

Toca un cuadro de texto para escribir el nombre y los detalles. Cuando termines, toca  $\checkmark$  LISTO en la parte superior.

**Nota:** Para importar contactos o cambiar donde se guardan, consulta **"Obtener contactos**".

### Llamar, enviar mensaje de texto o correo a los contactos

Encuéntralo en: Aplicaciones 💮 → 🧕 Personas

Toca un contacto para ver más opciones. Dependiendo de la información que tienes de esas personas, puedes llamar, enviar un mensaje de texto o un correo. También puedes utilizar el reconocimiento de voz (consulta **"Hablar**").

### Favoritos

Define tus contactos más usados como Favoritos, para que puedas acceder a ellos más rápido.

- Para definir un favorito, toca Aplicaciones (iii)
   → □ Personas, selecciona un contacto y toca ☆.

### Editar, borrar u ocultar contactos

### Encuéntralo en: Aplicaciones → 🧕 Personas

- Para configurar un tono de timbre personal para el contacto, tócalo y, luego, toca Menú → Establecer tono.
- Para borrar el contacto, tócalo y, luego, toca Menú
   > Borrar.

Se ocultarán los contactos de las redes sociales si seleccionas **Borrar**. Para ver estos contactos o para borrarlos permanentemente, usa la aplicación o el sitio web de la red social.

 Para ocultar contactos de una cuenta o grupo en tu lista de Personas, toca Menú - Contactos para mostrar. Toca un tipo de cuenta para verla. Toca Personalizar para desmarcar las cuentas que deseas mantener ocultas.

### Contactos

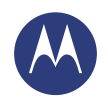

Menú

Siguiente

Contactos Inicio rápido: contactos Crear contactos Llamar, enviar mensaje de texto o correo a los contactos Favoritos Editar, borrar u ocultar contactos Obtener contactos Compartir contactos Grupos Mis detalles

### Obtener contactos

Ten a todos tus contactos en un solo lugar.

- Para agregar contactos de tus redes sociales, toca Aplicaciones (iii) → (iii) Configurar, ve a la sección CUENTAS y toca + Agregar cuenta.
- Para agregar tus contactos de correo, consulta "Correo".

**Consejo:** Si agregas una cuenta de **Sincronización corporativa**, puedes enviar mensajes a tus compañeros de trabajo, incluso si no los tienes guardados en tus contactos.

- Para importar contactos desde tu computadora, carga los contactos a tu cuenta de Google™ en http://contacts.google.com. En tu teléfono, toca Aplicaciones (:::) → Personas → Menú → Cuentas → Autosincronizar datos. También puedes ver estos contactos en http://mail.google.com.

Para obtener ayuda para transferir contactos, consulta **"Teléfono antiguo a teléfono nuevo"**.

### Compartir contactos

Envía un contacto a través de una conexión Bluetooth®, correo electrónico o a través de Google Drive™:

Encuéntralo en: Aplicaciones (....) → 🧕 Personas

Para enviar un contacto, tócalo y luego toca Menú → Compartir y selecciona cómo deseas enviarlo.

Nota: No puedes enviar tus contactos de redes sociales.

### Grupos

Crea grupos de **Contactos** (como "amigos", "familia" o "compañeros de trabajo") y encuéntralos más rápido al mostrar un grupo.

Encuéntralo en: Toca Aplicaciones → 💽 Personas → 🕿

Para crear o ver un grupo, toca 🛳 y, luego, 💐 en la parte inferior de la pantalla.

### Mis detalles

Encuéntralo en: Aplicaciones → 🧕 Personas

Para almacenar tu perfil de usuario, toca **Configurar mi perfil** en **YO** en la parte superior de la lista de contactos.

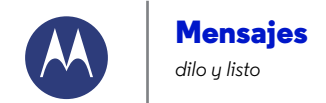

Mensajes Inicio rápido: mensajes Leer, responder, reenviar y borrar mensajes de texto Establecer tu aplicación de mensajes predeterminada Correo Chat mediante Google Hangouts™

### Inicio rápido: mensajes

Mantente en contacto con mensajes y fotos.

Encuéntralo en: Aplicaciones 📖 → 🔛 Mensajes

- Crear: toca 🛋 en la parte inferior de la pantalla.
- Adjuntar: cuando estés escribiendo un mensaje, toca 🛞 para adjuntar una foto, video u otro archivo.
- Enviar: toca > para enviar el mensaje.

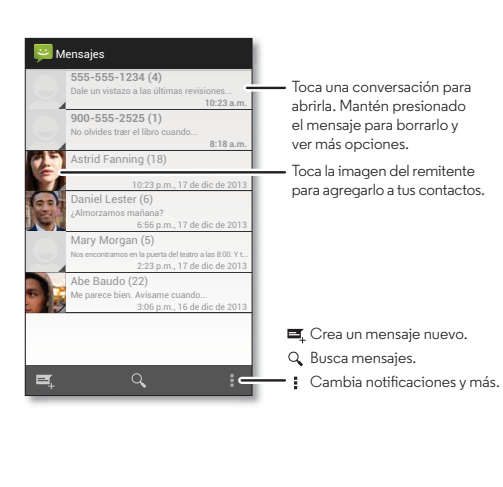

### Consejos y trucos

- Reenviar un mensaje: en una conversación, mantén presionado un mensaje para ver más opciones, como reenviarlo.
- Guardar fotos: mantén presionada una foto para guardarla.
   Para ver la imagen, toca Aplicaciones (:::) → Calería
   → Descargadas.
- Entrada por voz: simplemente toca un cuadro de texto y, luego, 🎐 en el teclado.

Consejo: Si no ves ♥ en el teclado, toca Aplicaciones (...) → ② Configurar → Idioma y entrada → Dictado por voz de Google para activar la entrada por voz.

• Envíale un mensaje de texto a tu mejor amigo: utiliza un widget para enviar mensajes de texto a tu contacto favorito rápidamente: mantén presionado un lugar vacío en la pantalla principal, toca WIDGETS y luego mantén presionado Mensaje directo para arrastrarlo a tu pantalla principal. Luego, elige un contacto.

Henú Atrás

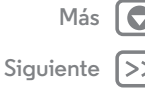

### **Mensaies**

Mensaies

Inicio rápido: mensajes Leer, responder, reenviar y borrar mensajes de texto Establecer tu aplicación de mensaies predeterminada Correo Chat mediante Google Hangouts<sup>™</sup>

Leer, responder, reenviar v borrar mensaies de texto

Encuéntralo en: Aplicaciones (...) > 🔛 Mensajes

- Abrir: toca una conversación para abrirla.
- Adjuntos: cuando abres un mensaje con un archivo adjunto, toca el adjunto para abrirlo o mantenlo presionado para quardarlo.
- **Responder:** abre una conversación, luego escribe tu respuesta en el cuadro de texto al final de la pantalla.
- Reenviar: abre una conversación, mantén presionado el mensaje que deseas y, luego, toca Reenviar.
- Borrar: mantén presionada una conversación v. luego. toca 👕 al final de la pantalla. O bien, abre la conversación. mantén presionado un mensaje y toca Borrar.
- Configuración: toca Menú → Configuración para cambiar tus notificaciones y otras opciones.

### Establecer tu aplicación de mensajes predeterminada

También puedes usar Google Hangouts™ para enviar y recibir tus mensajes de texto.

Para configurar 😳 Hangouts o 🔛 Mensajes como tu aplicación de mensajes predeterminada:

Encuéntralo en: Aplicaciones (....) → (Ô) Configurar → Más Aplicación SMS predeterminada

Para obtener más información sobre Google Hangouts, consulta "Chat mediante Google Hangouts™".

### Correo

Envía y recibe correos. Configurar y administrar cuentas. Encuéntralo en: Aplicaciones (...) > M Gmail o Orreo

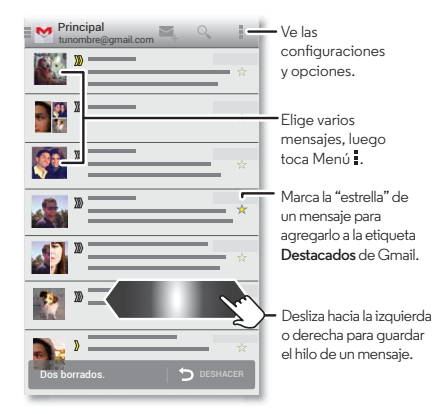

 Agregar cuentas de Gmail: la primera vez que encendiste tu teléfono, probablemente configuraste o iniciaste sesión en tu cuenta de Google™; eso configura la aplicación de Manail para una cuenta. Para agregar más cuentas de Google, toca Aplicaciones  $(iii) \rightarrow \bigotimes$  Configurar, ve a la sección CUENTAS y toca + Agregar cuenta → Google.

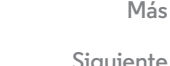

Menú

Atrás

Siguiente

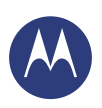

### Mensajes

Mensajes Inicio rápido: mensajes Leer, responder, reenviar y borrar mensajes de texto Establecer tu aplicación de mensajes predeterminada Correo Chat mediante Google Hangouts™

Menú

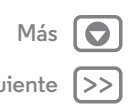

 Agregar cuentas de correo: para agregar cuentas de
 Correo personales, sigue las indicaciones que aparecen cuando abres por primera vez la aplicación o toca
 Aplicaciones (iii) → (iii) Configurar, ve a la sección CUENTAS y toca + Agregar cuenta → Correo. Para las cuentas de correo de trabajo del servidor Microsoft® Exchange, toca + Agregar cuenta → Corporativo e ingresa los detalles de tu administrador de TI.

• Cambiar la configuración de una cuenta: para cambiar la configuración de una cuenta Gmail™, toca Aplicaciones (....) → (2) Configurar → Google.

Para cambiar la configuración de una cuenta de correo, toca Aplicaciones (....) → (2) Configurar → Correo → Configuración de la cuenta.

 Borrar cuentas: para borrar una cuenta de Gmail o de correo, toca el nombre de la cuenta, luego toca Menú
 → Remover cuenta.

### Chat mediante Google Hangouts™

Inicia sesión con tu cuenta de Google para mantenerte en contacto con tus amigos y familia.

Encuéntralo en: Aplicaciones 📖 → 😡 Hangouts

- Comenzar un hangout nuevo: toca +, luego toca un nombre de tu lista de amigos. Puedes enviar un mensaje de texto o toca 🛋 para realizar una videollamada.
- Cambiar la configuración: toca Menú para ver hangouts antiguos, cambia la imagen del perfil, otras configuraciones y más.

 Chatea desde una computadora: también puedes chatear desde una computadora. Obtén más información en www.google.com/talk.
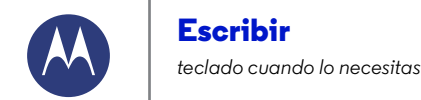

Escribir Inicio rápido: escribir Configuración de ingreso de texto y diccionario Cortar, copiar y pegar

#### Inicio rápido: escribir

Cuando tocas un cuadro de texto, como en un mensaje o búsqueda, tienes opciones de teclado.

- Escritura o gesto: ingresa las letras al tocarlas una a la vez. O bien, ingresa una palabra al crear una ruta entre las letras.
- Cerrar el teclado: Toca 🛩.

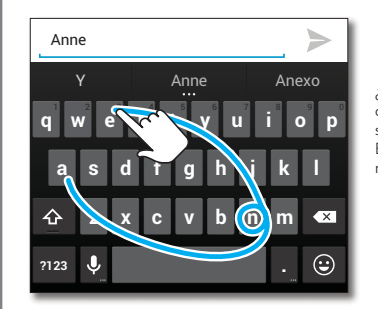

¿Ves un teclado diferente? Cambia según la aplicación. Este es para enviar mensajes cortos.

#### Consejos y trucos

- Cambios del teclado: tu teclado táctil cambia dependiendo de si estás ingresando un mensaje de texto, correo u otro texto.
- Mover el cursor: toca un punto en el texto para colocar el cursor, luego arrastra la flecha debajo del cursor para moverlo.
- Tu diccionario: para agregar una palabra que usas con frecuencia, ingrésala, toca la palabra en la lista de palabras bajo el cuadro de texto, luego toca ahí nuevamente para agregarla a tu diccionario.
- **Símbolos:** mantén presionada una tecla para ingresar el número o símbolo pequeño en la parte superior.

Para ingresar varios números o símbolos, toca 1123.

- Letras dobles: haz un círculo sobre una letra para ingresarla dos veces.
- Mayúsculas: toca 🏠 o arrástrala hasta la letra que deseas poner en mayúscula.
- Caracteres especiales: mantén presionada una letra para seleccionar desde otros caracteres especiales.
- **Predicción de palabras:** cuando escribes, las sugerencias de palabras aparecen sobre el teclado. Toca una para seleccionarla.
- Entrada por voz: toca  $\P$  en el teclado táctil, luego di lo que deseas escribir. Puedes decir todo lo que desees, hacer una pausa y dictar la puntuación para crear oraciones correctas.

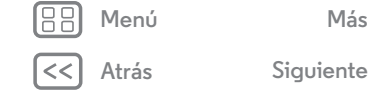

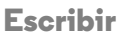

Escribir Inicio rápido: escribir Configuración de ingreso de texto y diccionario Cortar. copiar y pegar

 Vibrar: ¿No te gusta que las teclas vibren cuando escribes? Presiona Aplicaciones (:::) → (2) Configurar → Idioma y entrada. Luego toca → (1) junto al Teclado de Google → Vibrar al tocar.

## Configuración de ingreso de texto y diccionario

Elige el estilo del teclado y edita el diccionario de palabras que te sugiere el teléfono:

## Encuéntralo en: Aplicaciones $\textcircled{i::} \rightarrow \textcircled{3}$ Configurar $\rightarrow$ Idioma y entrada

- Para elegir tu teclado táctil, toca **Predeterminado**. Para permitir la entrada por voz desde el teclado, toca **Dictado por voz de Google**.
- Para cambiar las preferencias para tu teclado, toca Puedes cambiar el idioma, la puntuación automática y más.
- Para agregar o editar las palabras que el teléfono sugiere y reconoce, toca **Diccionario personal**.

#### Cortar, copiar y pegar

Corta, copia y pega nombres, números de teléfono, direcciones, citas o cualquier cosa en un cuadro de texto.

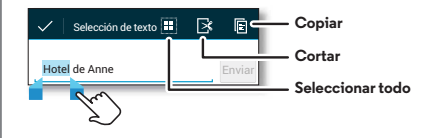

- Para resaltar una palabra, mantenla presionada.
   Para resaltar más palabras, arrastra la flecha del selector al borde del resaltado.
- 2 Toca los iconos para cortar o copiar.

**Consejo:** Mantén presionados los iconos para ver las etiquetas.

- **3** Abre el cuadro de texto donde deseas pegar el texto (incluso si está en otra aplicación).
- 4 Toca el cuadro de texto, luego mantén presionado para mostrar la opción **PEGAR**. Toca **PEGAR** para pegar el texto.

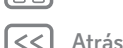

Menú

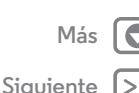

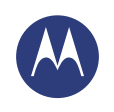

#### Organizar tenlo listo en cualauier momento

Organizar Reloj Despertador Calendario Sincronización corporativa Quickoffice™ Red de la oficina Google Drive™ Imprimir

#### Reloj Despertador

Encuéntralo en: Aplicaciones (:::) → S Reloj → () (en la esquina superior izquierda)

• Alarma: toca una alarma para editarla o toca 🕂 para agregar una nueva.

Cuando suena una alarma, toca (®) y arrastra hacia 🔆 para apagarla, o toca (®) y arrastra hacia **Z**<sup>z</sup>' para posponerla por diez minutos.

- Configuración: para cambiar la configuración del sonido de la alarma, tiempo de retraso u otra configuración, toca Menú → Configuración.
- Temporizador: para ver un temporizador, toca 🐰 .
- Cronómetro: para ver un cronómetro, toca ὀ.
- Reloj mundial: para ver otras zonas horarias, toca 🛞.

**Consejo:** Para saber lo que significa un icono, mantenlo presionado. Para configurar la fecha actual, hora y zona horaria y formatos, toca Aplicaciones (...) → (Configurar → Fecha y hora.

#### Calendario

Ve los eventos almacenados en tu teléfono y en tus calendarios, todo en un solo lugar.

Encuéntralo en: Aplicaciones → 🔝 Calendario

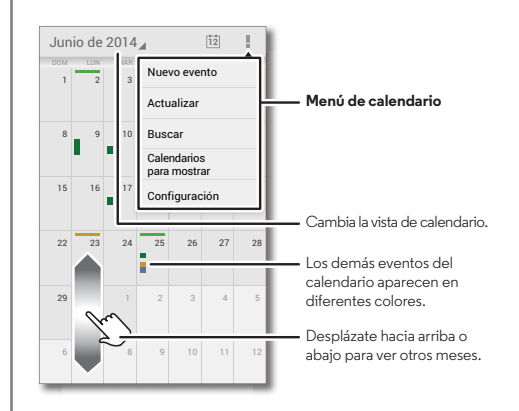

- Cambiar la vista: toca la fecha en la parte superior izquierda de la pantalla para seleccionar Día, Semana, Mes o Agenda.
- Ir a la fecha de hoy: toca <sup>++</sup> en la parte superior de la pantalla.
- Agregar eventos: desde cualquier vista, toca Menú
- → Nuevo evento, ingresa los detalles de esto y toca LISTO.

Menú

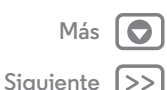

### Organizar

Organizar **Reloi Despertador** Calendario Sincronización corporativa Quickoffice™ Red de la oficina Gooale Drive<sup>™</sup> Imprimir

• Mostrar, editar o borrar eventos: toca un evento para abrirlo, luego toca editar 🖋 o borrar 📋 .

• Mostrar, ocultar o agregar calendarios: toca Menú → Calendarios para mostrar para ver u ocultar los calendarios de tu cuenta de Google™. Puedes usar una computadora para agregar o borrar calendarios de tu cuenta de Google en www.google.com/calendar.

Consejo: Agrega un widget de Calendario a tu pantalla principal. Mantén presionado un lugar vacío en la pantalla principal, toca WIDGETS y luego mantén presionado el widget Calendario.

#### Sincronización corporativa

Si utilizas Microsoft® Office Outlook en la computadora de tu oficina, tu teléfono puede sincronizar correos, eventos y contactos con tu servidor Microsoft Exchange.

- Para agregar tu cuenta Corporativa, consulta "Correo".
- Para elegir qué sincronizar desde tu cuenta Corporativa, toca Aplicaciones (....) → (...) Configurar → Corporativo, toca tu cuenta y selecciona opciones como Calendario, Contactos o Correo.

#### Quickoffice™

Usa Quickoffice para ver y editar archivos.

Encuéntralo en: Aplicaciones (....) → 〇 Quickoffice

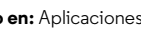

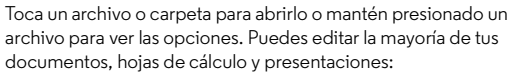

- Toca el texto para ubicar el cursor.
- Presiona el texto dos veces para seleccionarlo.
- · Abre el teclado, elige el formato del texto, guarda el archivo o selecciona otras opciones al tocar Menú

#### Red de la oficina

Para conectarte a la red de tu oficina con una conexión de red privada virtual, consulta "Redes privadas virtuales (VPN)".

#### Google Drive<sup>™</sup>

Mantén todos tus videos, fotos, documentos y más seguros en un solo lugar. Es privado a menos que desees compartir. Disponible en Google Drive desde todos tus dispositivos.

Encuéntralo en: Aplicaciones (...) >

#### Imprimir

Para imprimir tus fotos, documentos y más desde tu teléfono, revisa si el fabricante de tu impresora tiene una aplicación en Google Play Store. Luego toca Aplicaciones 📖 → O Configurar → Impresión para comenzar.

También puedes enviar tus fotos, documentos y más a cualquier dispositivo Android en tu nube o Google Drive. Solo descarga la aplicación Cloud Print de Google.

Menú

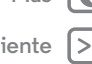

Siquiente

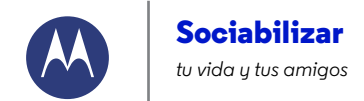

Sociabilizar Inicio rápido: sociabilizar

#### Inicio rápido: sociabilizar

Google+<sup>™</sup> hace que las conexiones en la web se parezcan más a las conexiones de la vida real. Comparte tus pensamientos, enlaces y fotos con los círculos correctos.

Encuéntralo en: Aplicaciones : → 8 Google+

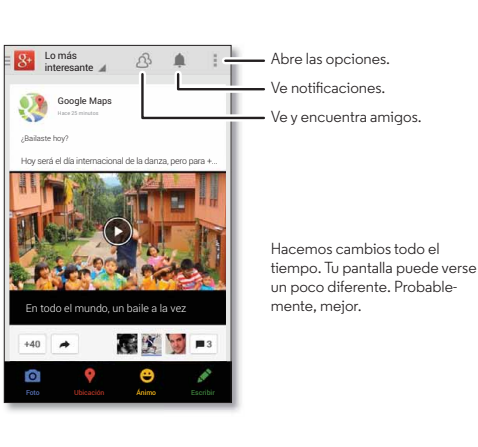

#### Consejos y trucos

- Cargar fotos: toca Aplicaciones (:::) → Salería y toca una foto o un video. Selecciona <</p>
- Agregar un widget: usa un widget para leer rápidamente tus publicaciones de Google+. Mantén presionado un lugar vacío en la pantalla principal, toca WIDGETS y luego mantén presionado Publicaciones de Google+ para arrastrarlo a tu pantalla principal.
- Ayuda: para obtener más información sobre Google+, visita www.google.com/+.
- Otras redes sociales: también puedes usar Facebook®, Twitter y más. Abre Google Play™ Store para encontrar las aplicaciones y widgets oficiales más recientes.
- Quitar cuentas: para borrar una cuenta (junto con tus contactos y mensajes en el teléfono), toca Aplicaciones (...)
   → Configurar, ve a la sección CUENTAS, selecciona la cuenta y toca Menú → Remover cuenta.

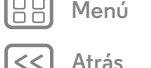

Más

Siguiente

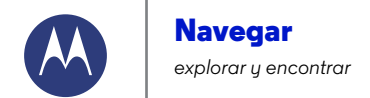

Navegar Inicio rápido: Chrome™ Conexión web Favoritos Descargas Opciones del navegador Navegación y búsquedas seguras

Menú

Atrás

Más

Siguiente

#### Inicio rápido: Chrome™

Encuéntralo en: Aplicaciones → 📀 Chrome

- Ir a una página web: toca la barra de direcciones en la parte superior de una página e ingresa una dirección.
- Agregar un favorito: abre la barra de dirección (desplázate hacia abajo si no la ves) y después toca Menú → ☆.
- Abrir un favorito: abre la barra de direcciones, luego toca Menú ⇒ Favoritos.

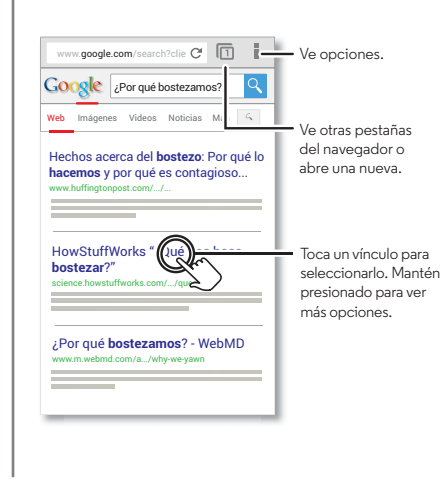

#### Consejos y trucos

- Atajo de página web: para agregar un atajo a una página web en la pantalla principal mientras ves la página web, toca Menú → Agregar a pantalla principal.
- Atajo de búsqueda en Internet: en la pantalla principal, toca el cuadro de Buscar con Google en la parte superior e ingresa la dirección del sitio web.

**Nota:** Si no te puedes conectar, comunícate con el proveedor de servicio.

- Sitios móviles: algunos sitios web automáticamente te muestran su versión "para móviles" en su página; si deseas ver las versiones estándar de computadora de todos los sitios web, toca Menú → Solicitar versión de escritorio.
- Recargar: si una página no carga correctamente, toca C.
- Borrar historial: en el navegador, toca Menú
   → Configuración → Privacidad → BORRAR DATOS DE NAVEGACIÓN en la parte inferior de la página. Luego, selecciona el historial, caché, cookies y otras opciones.
- Ayuda: para obtener más información sobre Google Chrome, toca Menú → Ayuda o visita www.supportgoogle.com/chrome.

#### Conexión web

Para acceder a la Web, el teléfono usa tu red Wi-Fi (o tu red de teléfono móvil si no hay una red Wi-Fi conectada).

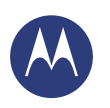

#### Navegar

Navegar Inicio rápido: Chrome™ Conexión web Favoritos Descargas Opciones del navegador Navegación y búsquedas seguras

- Menú

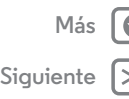

**Nota:** Tu proveedor de servicio puede cobrarte por navegar por la web o por descargar datos mediante una red de teléfono móvil.

Para conectarte a una red Wi-Fi, consulta "Redes Wi-Fi".

#### Favoritos

Para marcar una página como favorita en tu navegador, toca Menú  $\clubsuit \rightarrow \swarrow$  .

Para ir a un favorito, toca Menú  $\clubsuit \Rightarrow \textbf{Favoritos},$  luego toca el favorito.

#### Descargas

Advertencia: Las aplicaciones que se descargan desde la web pueden provenir de fuentes desconocidas. Para proteger tu teléfono y tus datos personales de robos, descarga las aplicaciones solo desde Google Play™.

Para descargar un archivo, foto o página web, toca Aplicaciones (iii) → (o) **Chrome** y ve al sitio web:

- Imágenes: mantenla presionada para seleccionar Guardar imagen. Para ver la imagen, toca Aplicaciones (...)
   → Calería → Descargadas.

Para descargar aplicaciones o actualizaciones del teléfono, consulta **"Descargar aplicaciones"** o **"Actualización del teléfono"**.

#### Opciones del navegador

Para cambiar la configuración de seguridad, tamaño del texto y otras opciones del navegador, toca Menú ∎ → **Configuración**.

#### Navegación y búsquedas seguras

Lleva un registro de lo que el navegador y las búsquedas muestran:

- Incógnito: para abrir una pestaña que no aparecerá en el historial de búsqueda o navegador, toca Aplicaciones (...)

   → O Chrome → Menú → Nueva pest. de incógnito.
- Borrar historial: para borrar el historial del navegador y otra información guardada, toca Aplicaciones (...) → O Chrome
   → Menú → Configuración → Privacidad → BORRAR DATOS DE NAVEGACIÓN.
- Completar automáticamente: cuando ingreses tu nombre en un formulario en línea, el navegador puede ingresar automáticamente la información de tu dirección. Si no deseas eso, toca Aplicaciones (iii) > O Chrome > Menú
   Configuración > Autocomp. formulario y, luego, toca el interruptor en la parte superior para cambiarlo a NO.
- Ventanas emergentes: para que no se abran las ventanas emergentes del navegador, toca Aplicaciones (:::)

   → Configuración → Config. de contenido → Bloquear ventanas emergentes.

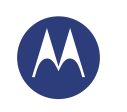

#### **Fotos y videos** ;velo, captúralo, compártelo!

Fotos v videos Inicio rápido: fotos y videos Tomar fotos Grabar videos La foto perfecta Ver. compartir v usar fotos v videos Crear un rollo de cámara animado Capturar tu pantalla **Play Movies** YouTube™

Inicio rápido: fotos v videos

para cambiar entre dos imágenes.

toque en la pantalla.

cualquier momento.

Toma fotos súper nítidas con un simple giro de la muñeca y un

muñeca dos veces rápidamente para iniciar la cámara en

Compártela: desliza la pantalla a la izquierda para ver una

foto o un video de tu galería, luego toca Compartir <.

Obtén la meior foto: tu teléfono puede sugerir una foto

alternativa si el sujeto está en movimiento. Toca Meior toma

Iníciala: incluso si tu teléfono está suspendido, gira la

• Toma una foto: toca cualquier parte de la pantalla.

Obtén avuda para usar la cámara.

Toca en cualquier parte para tomar la foto, Mantén presionado para capturas múltiples.

#### Consejos y trucos

- Cámara instantánea: toca Aplicaciones (...) → Cámara, desliza la pantalla a la derecha y toca 🗋 para activar o desactivar la Cámara instantánea.
- Tómate una foto: toca (@) en la pantalla de la cámara para cambiar a la cámara delantera y así tomarte una foto.
- Grabar un video: toca 🗩 en la pantalla de la cámara para que temporalmente se convierta en una cámara de video y comience a grabar. Luego toca (
  ) para detener la grabación.
- · Capturar una foto mientras grabas un video: para guardar una foto, toca en cualquier lugar de la pantalla mientras grabas un video.
- Ver, compartir o borrar: para abrir tu galería, desliza la pantalla de la cámara a la izquierda. Elige una foto o un video. Selecciona << para compartir, 📋 para borrar o Menú para ver más opciones, como Recortar o Editar.
- Cambiar configuración: para abrir las opciones de la cámara, desliza la pantalla de la cámara a la derecha.
- Zoom: arrastra la pantalla de la cámara hacia arriba o hacia abajo con un dedo.
- Varias tomas: cuando estés listo, mantén presionada la pantalla de la cámara y toma una ráfaga de fotos.
- Panorama: para tomar una foto panorámica, desliza la pantalla hacia la derecha para abrir la configuración y, luego, toca 🖼. Utiliza la guía en pantalla para tomar lentamente una panorámica con tu teléfono.

\trás

Menú

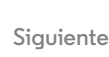

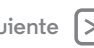

Más

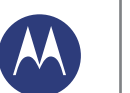

#### Fotos y videos

Fotos y videos Inicio rápido: fotos y videos Tomar fotos Grabar videos La foto perfecta Ver, compartir y usar fotos y videos Crear un rollo de cámara animado Capturar tu pantalla Play Movies YouTube™

- Atrás
- Más ( Siguiente (

- Aclarar: para obtener las fotos y videos más claros, limpia el lente de la cámara con un paño suave y seco.
- Imprimir: ¿deseas imprimir tus fotos? Ve a "Imprimir".

#### Tomar fotos

#### Encuéntralo en: Aplicaciones : → Cámara

Toca cualquier parte de la pantalla de la cámara para tomar la foto.

#### Obtén una mejor foto

A veces, tu teléfono puede sugerir una foto diferente a la que tomaste. Si hay otra foto disponible, verás 🗊 en la esquina inferior izquierda de la foto. Tócala para ver ambas fotos. Luego, selecciona la que deseas conservar.

#### Grabar videos

La cámara se convierte temporalmente en una cámara de video y comienza a grabar inmediatamente. Toca () para detener la grabación.

**Consejo:** Para enviar un video en un mensaje de texto, desliza la pantalla de la cámara hacia la izquierda para abrir tu galería, toca el video y selecciona **<** para compartir.

#### La foto perfecta

Apunta, toca y listo. Pero cuando desees algo distinto, juega con estas opciones de la cámara.

**Consejo:** Para abrir las opciones de la cámara, desliza la pantalla de la cámara a la derecha. Gira el disco para ver más opciones.

| Opciones               |                                                                                                    |
|------------------------|----------------------------------------------------------------------------------------------------|
| M HDR                  | Activa el efecto HDR (rango dinámico<br>alto) para obtener mejores fotos en<br>situaciones de iluminación difíciles,<br>como exteriores. |
| <sub>A</sub> ∮ Flash   | Selecciona <b>Activado, Desactivado</b> o<br><b>Flash automático</b> .                                                                   |
| Enfoque<br>automático  | Configura la cámara para que enfoque<br>el objeto cuando tocas la pantalla.                                                              |
|                        | Toma un video en cámara lenta.                                                                                                    |
| 🎽 Panorama             | Toma una foto de ángulo amplio. Usa<br>la guía en pantalla para tomar<br>lentamente una panorámica mientras<br>tomas la foto.            |
| Etiqueta<br>geográfica | Etiqueta las fotos con tu ubicación.                                                                                                    |
| Resolución             | Tomar una foto en formato 16:9.                                                                                                    |
| 📢 Tono de<br>obturador | Activa o desactiva el obturador con un clic.                                                                                             |

#### Fotos y videos

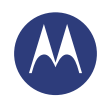

Fotos y videos Inicio rápido: fotos y videos Tomar fotos Grabar videos La foto perfecta Ver, compartir y usar fotos y videos Crear un rollo de cámara animado Capturar tu pantalla Play Movies YouTube™

| Opciones   |  |
|------------|--|
| Quick Draw |  |

Captúralo rápido. Activa esta configuración para que cuando tu teléfono esté suspendido, si lo sostienes y sacudes hacia delante y atrás, la cámara se encienda.

#### Ver, compartir y usar fotos y videos

Encuéntralo en: Aplicaciones 📖 → 🌌 Galería

 Ver, compartir o borrar: toca una miniatura para abrirla, luego selecciona para compartirla, para borrarla o Menú para ver más opciones.

**Consejo:** Para seleccionar varios archivos, abre una carpeta, mantén presionada una foto y luego toca otras.

 Zoom: abre una foto en tu galería y junta o separa dos dedos sobre la pantalla.

**Consejo:** Pon tu teléfono de lado para obtener una vista de pantalla grande.

• Fondo de pantalla o foto de contacto: abre una

imagen y toca Menú → Establecer imagen como.

- Editar: abre una imagen y, luego, toca Menú ∎ → Editar.
- Presentación: abre una carpeta y toca Menú → Presentación de diapositivas. Para detener la presentación, toca la pantalla.

**Consejo:** Para ver la presentación en un televisor o en otros dispositivos, consulta **"Conectar y transferir"**.

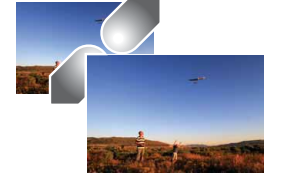

| IJ | Me | nú |
|----|----|----|
|    |    |    |

\trás

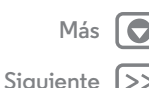

### Fotos y videos

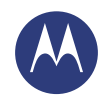

Fotos y videos Inicio rápido: fotos y videos Tomar fotos Grabar videos La foto perfecta Ver, compartir y usar fotos y videos Crear un rollo de cámara animado Capturar tu pantalla Play Movies YouTube™

| 8 | Μ |
|---|---|
|   |   |

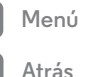

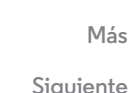

#### Crear un rollo de cámara animado

Tu teléfono crea automáticamente un video con las imágenes y los videoclips seleccionados. Incluso lo establece al ritmo de la música.

También puedes personalizar un rollo de cámara animado mediante la selección de diferentes fotos, videos, música e incluso cambiar la duración.

- Crear: toca Aplicaciones (iii) → Salería, toca = en la parte superior izquierda y luego toca Destacados. Toca la fecha y III (en la parte superior) para visualizar la vista previa del rollo de cámara animado.
- Editar: toca Agregar título para nombrarlo. Luego, toca Más opciones para cambiar la duración, selecciona diferentes fotos y agrega música. Cuando estés listo, toca Guardar rollo de cámara animado.
- Compartir: toca Compartir después de guardar. O bien, selecciona un rollo creado previamente desde tu galería y toca <.</li>

#### Capturar tu pantalla

Comparte una captura de pantalla de tu lista de reproducción favorita, tu nuevo puntaje alto o la información de contacto de un amigo. Si puedes verla en tu teléfono, puedes compartirla con tus amigos.

Para capturar la pantalla del teléfono, mantén presionadas la tecla de encendido y la tecla de bajar volumen al mismo tiempo.

Para ver la captura de la pantalla, toca Aplicaciones (:::) → 🛃 Galería → Álbumes → Capturas de pantalla.

#### **Play Movies**

Busca y arrienda películas y programas de televisión para ver en tu teléfono, tablet o computadora:

Encuéntralo en: Aplicaciones 📖 → 💽 Play Movies

Para comprar, arrendar o ver en una computadora, ve a **www.google.com/play** y selecciona "Películas y televisión".

#### YouTube™

Ve videos de usuarios de YouTube desde cualquier parte o inicia sesión en tu cuenta para compartir tus videos.

Encuéntralo en: Aplicaciones : → ▶ YouTube

#### Play Music cuando la vida necesita música de fondo

Más

Siguiente

Play Music Inicio rápido: música

Menú

\trás

#### Inicio rápido: música

Música en todas partes: transmítela, cómprala, guárdala y reprodúcela. Escucha y crea listas de reproducción en cualquier momento.

**Nota:** Solo puedes comprar música en los Estados Unidos y algunos otros países.

#### Encuéntralo en: Aplicaciones 📖 → 🎧 Play Music

Para obtener música en Google Play™ por medio de una computadora, visita **www.google.com/music**.

Toca Escuchar ahora para ver recomendaciones y más.

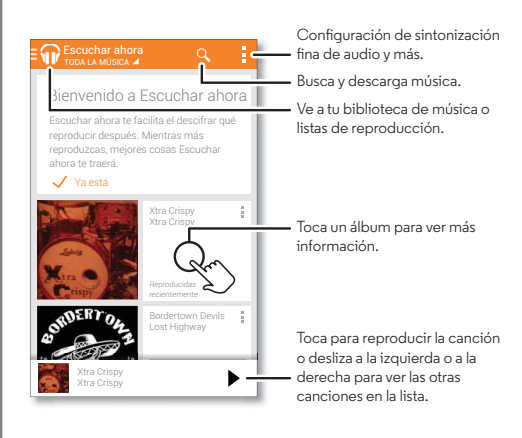

#### Consejos y trucos

- Volumen: presiona las teclas de volumen.
- Ocultar el reproductor de música: para usar otra aplicación mientras se reproduce tu música, toca Inicio .
   Para volver al reproductor de música, desliza la barra de estado hacia abajo y toca el título de la canción.
- Pantalla de inicio: controla la reproducción de la música desde la pantalla principal al agregar el widget Play Music.
- **Comprar:** toca **Comprar** para obtener más música. (Si no ves la opción Comprar, primero toca la parte superior izquierda de la pantalla).
- Listas de reproducción: toca Menú junto a una canción de tu biblioteca para agregarla a una lista de reproducción o para ver otras opciones. Para editar, renombrar o borrar una lista de reproducción, mantén presionado su nombre en la biblioteca de música.
- Durante un vuelo: mantén presionada la tecla de encendido → Modo avión para desactivar todas tus conexiones inalámbricas y de red, y escucha música durante el vuelo.
- Tipos de archivo: tu teléfono puede reproducir archivos MP3, M4A, AAC, AAC+, MIDI y WAV.

**Nota:** Derechos de autor: ¿tienes los derechos? Siempre respeta las normas. Consulta **"Contenido con derechos de autor"** en la información legal y de seguridad.

#### **Play Books**

Hay espacio hasta para los libros más gruesos

Más

Siguiente

Play Books Inicio rápido: libros

#### Inicio rápido: libros

Lee tus libros, revistas y periódicos favoritos cuando y donde lo desees.

**Nota:** Solo puedes comprar libros en los Estados Unidos y algunos otros países.

Encuéntralo en: Aplicaciones 📖 → 🔰 Play Books

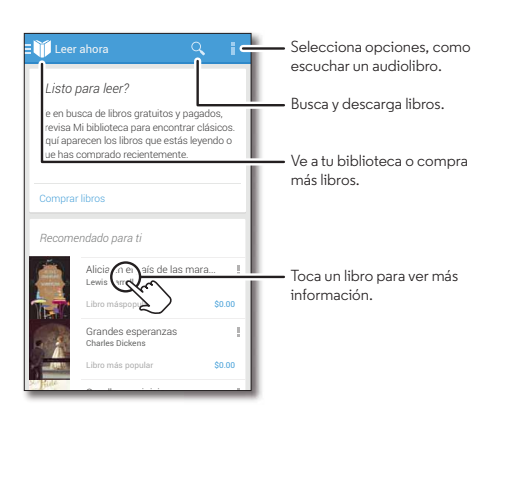

#### Consejos y trucos

- Girar las páginas: cuando lees un libro, gira las páginas al deslizarlas.
- Página reciente: cuando abres un libro, te muestra la última página que estabas leyendo.
- Tabla de contenido: toca la página de un libro, luego toca Menú para abrir la tabla de contenido o cambiar la vista.
- **Cerrar:** para volver a la lista de libros, toca el título del libro en la parte superior de la pantalla.

Explora por categoría o toca Q y busca por título o autor. Toca un libro para ver los detalles. Luego, toca el precio del libro para comprarlo (o toca **ABRIR** para abrir un libro gratuito). Después de confirmar la compra, el libro se agrega a tu biblioteca.

• Revistas y más: toca Aplicaciones (...) → 🛃 Play Newsstand.

Henú

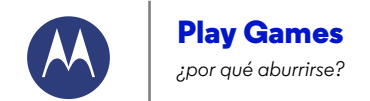

Play Games Inicio rápido: juegos

Menú

Atrás

Más

Siguiente

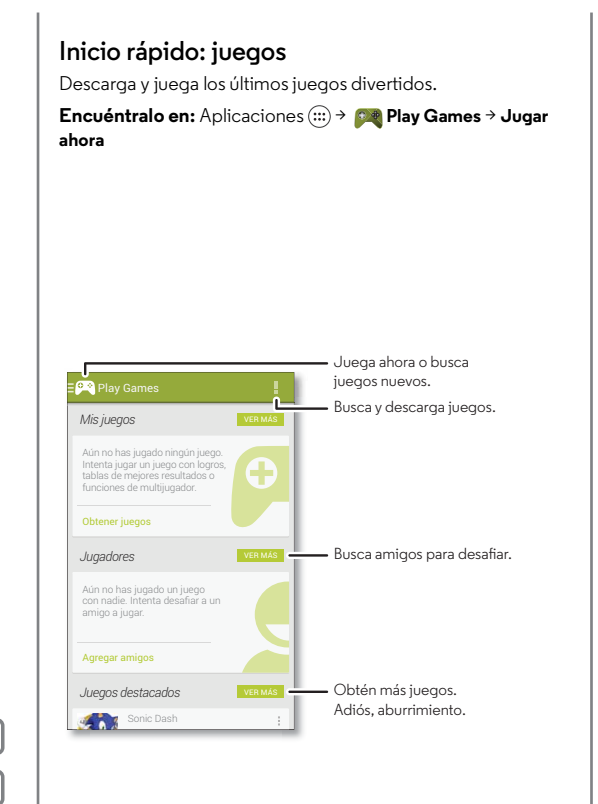

#### Consejos y trucos

- Desafiar a tus amigos: puedes jugar contra otras personas de tus círculos de Google+<sup>TM</sup>. Desplázate hacia abajo hasta Jugadores y escoge una persona, o toca Agregar amigos.
- Encontrar más amigos: Desplázate hacia abajo hasta Personas que puedes conocer y escoge el nombre de una persona o toca VER MÁS.

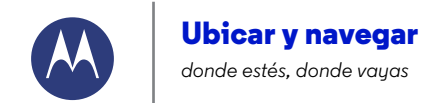

Ubicar y navegar Inicio rápido: ubicar y navegar

#### Inicio rápido: ubicar y navegar

Q Busca

Gennevilliers

nières-sur-Seine

Levallois-Perret

s-Moulineaux

Bagneux

Jardins du

Ranelant

ncourt

lart

Ternes

Encuentra un café cercano, obtén indicaciones o navegación GPS por voz paso a paso con la aplicación Google Maps™ que conoces v adoras.

Encuéntralo en: Aplicaciones  $(m) \rightarrow Maps \rightarrow Q$ 

Pant

La Villette

Quartier de la Gare

lvry-sur-Sein

Vitry-st

Paris

Montparnasse

Belleville

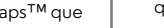

Ingresa lo que deseas buscar y tócalo para ver más información v opciones.

> Ve tus lugares guardados, búsquedas recientes y más.

> > Obtén indicaciones e instrucciones de navegación.

Desliza hacia la derecha para configurar y así aprender a utilizar la navegación v mucho más.

Ve tu ubicación actual.

#### Consejos y trucos

- Buscar una dirección: toca Q e ingresa una dirección o lo que sea que estés buscando, como "restaurante". El mapa te muestra las direcciones o los locales sugeridos. Toca la información de la dirección que está en la parte inferior para obtener más detalles. O bien, toca una opción de exploración o servicios.
- Obtener instrucciones: toca Y y escribe un lugar o una dirección.
- Guardar una dirección: toca la información de la dirección que se encuentra en la parte inferior de la pantalla y toca la estrella.
- Agrandar: para acercar o alejar, arrastra dos dedos juntos o sepáralos en la pantalla.
- Girar e inclinar: gira dos dedos en el mapa para girarlo o arrastra hacia arriba/abajo para inclinar.
- · Comparte tu ubicación: toca tu ubicación, luego toca la dirección en la parte inferior de la pantalla y toca Compartir <
- · Identificar una dirección: mantén presionado un punto en el mapa para ver la dirección más cercana.
- Obtener ayuda con el mapa: arrastra el mapa hacia la derecha y toca Ayuda.

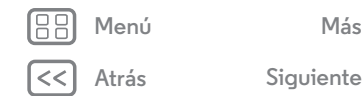

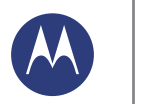

con cables o inalámbrico

Conectar y transferir Inicio rápido: conectar y transferir Bluetooth® inalámbrico Redes Wi-Fi Cables USB Compartir tu conexión de datos Uso de datos NFC Tu nube Teléfono y tablet Redes privadas virtuales (VPN) Red móvil Modo avión

#### Inicio rápido: conectar y transferir

Conecta accesorios, computadoras, redes y más. Encuéntralo en: Aplicaciones (⊞) → (‡) Configurar

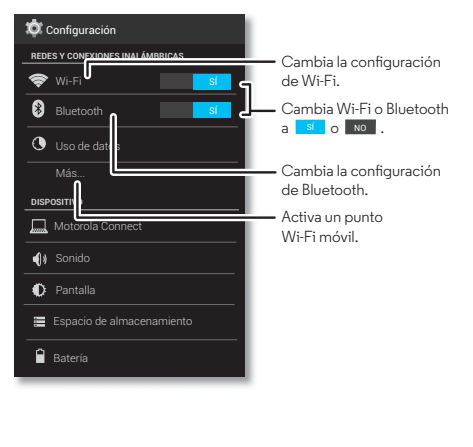

#### Consejos y trucos

- Configuración rápida: obtén las configuraciones más usadas rápidamente. Desliza la barra de estado hacia abajo y toca . Consulta "Configuración rápida".
- Dispositivos Bluetooth®: para conectar auriculares, teclados u otros dispositivos Bluetooth, toca **Bluetooth**.
- Redes Wi-Fi: para conectarte, toca Wi-Fi.
- Zona Wi-Fi: para convertir tu teléfono en una zona Wi-Fi, toca Más... → Conexión a red y Zona Wi-Fi y marca Zona
   Wi-Fi portátil. Puedes cambiar la seguridad de la zona Wi-Fi.
- Cable USB: el puerto micro USB del teléfono te permite intercambiar contenido multimedia y otros archivos con una computadora conectada. Para cambiar el tipo de conexión USB, toca Aplicaciones (....) → (....) Configurar → Espacio de almacenamiento → Menú → Conexión con comput. por USB.
- Conexiones automáticas: cuando Bluetooth o Wi-Fi están en si, el teléfono se vuelve a conectar automáticamente con los dispositivos o redes disponibles que has usado antes.
- Modo avión: ¿necesitas desactivar las conexiones inalámbricas rápidamente? Desliza la barra de estado hacia abajo y toca a → MODO AVIÓN.

O bien, mantén presionada la tecla de encendido  $\rightarrow$  Modo avión.

• Imprimir: ¿deseas imprimir tus fotos, documentos u otras cosas? Ve a "Imprimir".

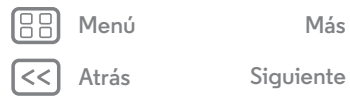

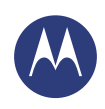

**Conectar y transferir** Inicio rápido: conectar y transferir Bluetooth® inalámbrico **Redes Wi-Fi** Cables USB Compartir tu conexión de datos Uso de datos NFC Tu nube **Teléfono y tablet** Redes privadas virtuales (VPN) Red móvil Modo avión

### Menú

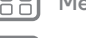

# Siguiente

#### Bluetooth® inalámbrico

#### Activar o desactivar Bluetooth

Encuéntralo en: Aplicaciones (....) → (2) Configurar y cambia el interruptor de Bluetooth a Sí

Consejo: Para prolongar la vida de la batería o detener las conexiones, cambia el interruptor de Bluetooth a NO cuando no lo estés usando.

#### Conectar dispositivos

La primera vez que conectes un dispositivo Bluetooth, sigue estos pasos:

- 1 Asegúrate de gue el dispositivo con el gue te estás vinculando esté en modo detectable (consulta la guía del usuario del dispositivo para obtener detalles).
- 2 Toca Aplicaciones (...) → 🖾 Configurar → Bluetooth.
- 3 Asegúrate de que el interruptor de la parte superior esté en sí y, luego, toca BUSCAR DISPOSITIVOS.
- 4 Toca un dispositivo encontrado para conectarte (de ser necesario, toca Vincular o ingresa una contraseña como 0000).

**Consejo:** Toca  $\overline{\pm}$  junto a un dispositivo para renombrarlo.

Cuando el dispositivo se conecta, el indicador de estado del Bluetooth cambia a color intenso 🚯 .

Para desconectar o reconectar un dispositivo en cualquier momento, como audífonos inalámbricos, solo enciende o apaga el dispositivo.

Nota: El uso de dispositivos o accesorios móviles mientras conduces puede ocasionar distracción e infringir la ley. Siempre obedece las leves y conduce con precaución.

#### Administrar dispositivos

Para volver a conectar manualmente el teléfono con un dispositivo vinculado, toca el nombre del dispositivo en la lista DISPOSITIVOS DISPONIBLES.

Para desconectar manualmente tu teléfono de un dispositivo vinculado, toca el nombre del dispositivo en la lista de dispositivos y, luego, toca Aceptar.

Para borrar un dispositivo vinculado, toca 📑 junto al nombre del dispositivo en la lista DISPOSITIVOS VINCULADOS y toca Desvincular.

Para cambiar el nombre con el que otros dispositivos ven tu teléfono, toca Aplicaciones (....) → (....) Configurar → Bluetooth, activa Bluetooth y, luego, toca Menú → Cambiar nombre del teléfono. Ingresa un nombre y toca Cambiar nombre.

#### Permitir que los dispositivos encuentren tu teléfono

Para permitir que un dispositivo Bluetooth vea tu teléfono:

- 1 Toca Aplicaciones (...) → 🖾 Configurar → Bluetooth.
- 2 Toca el nombre de tu teléfono en la parte superior de la pantalla para cambiar entre Sólo visible para los dispositivos vinculados y Visible para todos los dispositivos Bluetooth cercanos (durante dos minutos).

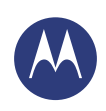

Conectar y transferir Inicio rápido: conectar y transferir Bluetooth® inalámbrico Redes Wi-Fi Cables USB Compartir tu conexión de datos Uso de datos NFC Tu nube Teléfono y tablet Redes privadas virtuales (VPN) Red móvil Modo avión

| Men |
|-----|
|     |

# Más 🖸

Siguiente

Transferir archivos

- Fotos o videos: abre la foto o el video y toca ← → Bluetooth.

#### Redes Wi-Fi

#### Activar o desactivar Wi-Fi

Encuéntralo en: Aplicaciones (iii) > (iii) > (iiii) > (iiiii) > (iiii) > (iii) > (iii) > (iii) > (iii) > (iii) > (iii) > (iii) > (iii) > (iii) > (iii) > (iii) > (iii) > (iii) > (iii) > (iii) > (iii) > (iii) > (iiii) > (iii) > (i

**Consejo:** Para prolongar la vida de la batería, cambia el interruptor de Wi-Fi a NO cuando no lo estés usando.

#### Conectar a redes

Para buscar redes en el área de alcance:

1 Toca Aplicaciones :::: → 💭 Configurar → Wi-Fi.

Consejo: Para ver la dirección MAC de tu teléfono y la configuración de Wi-Fi, toca Menú → Configuración avanzada.

- 2 Asegúrate de que el interruptor de la parte superior esté en sí , luego toca Menú → BUSCAR.
- 3 Toca una red encontrada para conectarte (si es necesario, ingresa Red SSID, Seguridad y Contraseña inalámbrica y toca Conectar).

Cuando tu teléfono se conecta, el indicador de estado de Wi-Fi  $\clubsuit$  aparece en la barra de estado.

**Nota:** Si ves un signo de interrogación en el indicador de estado de Wi-Fi �, desliza hacia abajo la barra de estado, toca la red e ingresa la contraseña.

**Consejo:** Cuando Wi-Fi está activado, tu teléfono se reconecta automáticamente a las redes disponibles que has utilizado antes.

#### Zona Wi-Fi

Puedes transformar tu teléfono en una Zona Wi-Fi para proporcionar un acceso a Internet cómodo y portátil a otros dispositivos habilitados con Wi-Fi.

**Nota:** Mantenla segura. Para proteger el teléfono y la zona Wi-Fi de accesos no autorizados, se recomienda encarecidamente que configures la seguridad de la zona Wi-Fi (WPA2 es lo más seguro), incluida la contraseña.

Encuéntralo en: Aplicaciones (....) → (...) Configurar → Más → Conexión a red y zona Wi-Fi y marca Zona Wi-Fi portátil.

- Tu teléfono desactiva Wi-Fi y usa la red móvil para acceder a Internet. Toca Configurar zona Wi-Fi para configurar la seguridad:
  - Red SSID: ingresa un número único para tu zona Wi-Fi.
  - Seguridad: selecciona el tipo de seguridad que deseas: Abierta o WPA2. Para WPA2, ingresa una contraseña única que otras personas deberán conocer para acceder a tu zona Wi-Fi.

Nota: IEEE recomienda WPA2.

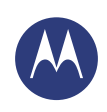

Conectar y transferir Inicio rápido: conectar y transferir Bluetooth® inalámbrico Redes Wi-Fi Cables USB Compartir tu conexión de datos Uso de datos NFC Tu nube Teléfono y tablet Redes privadas virtuales (VPN) Red móvil Modo avión

| Menú |
|------|
|      |

Atrás

| Más       |  |
|-----------|--|
| Siguiente |  |

- Banda de frecuencia de zona Wi-Fi: si notas interferencia después de que tu zona Wi-Fi ha estado activa por un tiempo, intenta con otros canales.
- Contraseña: crea una contraseña con al menos ocho caracteres.
- 2 Toca Guardar cuando la configuración esté completa.

Cuando tu zona Wi-Fi está activada, otros dispositivos con Wi-Fi podrán conectarse al ingresar el **SSID** de tu zona Wi-Fi, mediante la selección de un tipo de **Seguridad** e ingreso de la **Contraseña inalámbrica** correcta.

#### Modos Wi-Fi

Para las personas a quienes les gustan los aspectos más técnicos, el teléfono es compatible con los siguientes modos Wi-Fi: 802.11a, b, g, n.

### Cables USB

**Nota:** Derechos de autor: ¿tienes los derechos? Siempre respeta las normas. Consulta **"Contenido con derechos de autor"**.

Para cargar música, imágenes, videos, documentos u otros archivos desde tu computadora, conecta tu teléfono a la computadora con un cable USB. Para cambiar el tipo de conexión USB (si es necesario), toca Aplicaciones (...)

→ Onfigurar → Espacio de almacenamiento → Menú
 → Conexión con comput. por USB.

**Consejo:** Asegúrate de conectar el teléfono a un puerto USB de alta potencia. Por lo general, se encuentran directamente en la computadora.

**Nota:** La primera vez que uses una conexión USB, es posible que la computadora indique que se está realizando la instalación de los controladores. Sigue cualquier indicación que veas para completar la instalación. Esto puede tardar algunos minutos.

- Para Microsoft® Windows®: en la computadora, selecciona primero Inicio y luego Explorador de Windows de la lista de programas. En el Explorador de Windows, tu teléfono aparecerá como una unidad conectada (dispositivo de almacenamiento masivo) en la que puedes arrastrar y soltar archivos, o aparecerá como un dispositivo MTP o PTP, que te permite usar el reproductor de Windows Media Player para transferir archivos. Para obtener más instrucciones o archivos de controladores, visita www.motorola.com/support.
- Para Apple™ Macintosh™: usa Android File Transfer, disponible en **www.android.com/filetransfer**.

#### Compartir tu conexión de datos

Tu computadora puede acceder a Internet a través de la red móvil del smartphone, solo necesitas un cable USB.

Consejo: Para compartir una conexión Wi-Fi, consulta "Zona Wi-Fi".

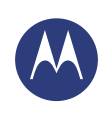

Conectar y transferir Inicio rápido: conectar y transferir Bluetooth® inalámbrico Redes Wi-Fi Cables USB Compartir tu conexión de datos Uso de datos NFC Tu nube Teléfono y tablet Redes privadas virtuales (VPN) Red móvil Modo avión

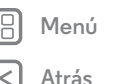

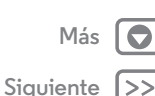

1 Conecta el teléfono a la computadora con un cable USB.

Nota: Si tu computadora tiene un sistema operativo más antiguo que Microsoft® Windows® 7 o Apple™ Macintosh™ OSX, es posible que necesites una configuración especial.

- 2 En el teléfono, toca Aplicaciones (iii) → (iii) → (iiii) → (iii) → (iiii) → (iiii) → (iiii) → (iiii) → (iiii) → (iiii) → (iiii) → (iii) → (iii)
- 3 En Configurar, toca Conexión a red y Zona Wi-Fi y, luego, marca Módem USB para iniciar la conexión.

Para detener la conexión, desmarca **Módem USB** y, luego, desconecta tu teléfono de la computadora.

#### Uso de datos

Puedes rastrear la cantidad de datos cargados y descargados por tu teléfono.

## Encuéntralo en: Aplicaciones (iii) $\Rightarrow$ (iii) Configurar $\Rightarrow$ Uso de datos

Tu teléfono muestra un gráfico de uso de datos. Debajo del gráfico, las aplicaciones se enumeran desde el uso más alto al más bajo. Las aplicaciones que usan gran cantidad de datos también pueden consumir mucha energía de batería.

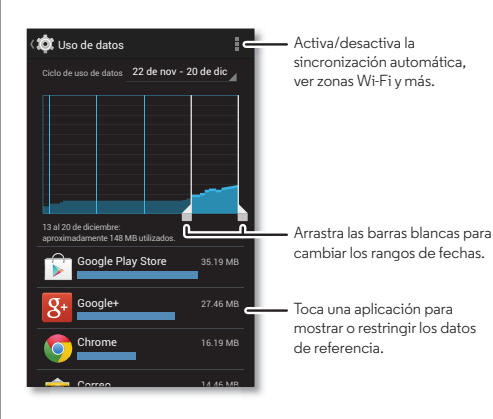

Algunas aplicaciones transfieren datos en segundo plano cuando no las estás viendo; para evitar que una aplicación haga esto, tócala y marca **Restr. datos 2.º plano**.

Para desactivar el uso de datos en segundo plano de todas las aplicaciones, toca Menú **→ Restr. datos 2.º plano**.

**Nota:** La información de uso se entrega para ayudarte a administrar el teléfono. Estas cifras pueden no coincidir con el tiempo que te cobra tu operador, ya que estos valores no se miden de la misma forma.

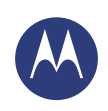

Conectar y transferir Inicio rápido: conectar y transferir Bluetooth® inalámbrico Redes Wi-Fi Cables USB Compartir tu conexión de datos Uso de datos NFC Tu nube Teléfono y tablet Redes privadas virtuales (VPN) Red móvil Modo avión

### ) Menú Atrás

### Más Siguiente

#### NFC

La tecnología de comunicación en campo cercano permite compartir de manera instantánea contenido (como vínculos web, contactos y fotos), información y más al tocar la parte trasera del teléfono con otro dispositivo habilitado para NFC.

Encuéntralo en: Aplicaciones (iii)  $\rightarrow$  (iii) Configurar  $\rightarrow$  Más  $\rightarrow$  NFC

#### Compartir con Android Beam™

Usa Android Beam para compartir contenido en tu teléfono con otro teléfono o tablet habilitado para NFC.

**Nota:** El otro dispositivo también debe ser compatible con NFC.

- 1 Abre la pantalla que contiene la página del mapa o del navegador que deseas compartir.
- **2** Toca la parte trasera del teléfono con la parte trasera del otro dispositivo.

Cuando los dispositivos se conecten, verás **Tocar para transmitir** en tu teléfono.

**3** Toca tu pantalla para compartir el contenido.

#### Recibir con NFC

Recibe vínculos web, cupones electrónicos, folletos, mapas y más desde una etiqueta NFC. Busca el logotipo de NFC en carteles, señaléticas, vitrinas de tiendas y otros lugares. Simplemente toca la parte trasera de tu teléfono con el logotipo para recibir la información de la etiqueta.

#### Configuración de un toque de Bluetooth y Wi-Fi

Simplemente junta tu teléfono con un dispositivo Bluetooth o punto de acceso Wi-Fi con NFC activado para vincular o conectar automáticamente con el dispositivo.

#### Pago móvil

Puedes usar cualquier aplicación de pago seguro para pagar tus compras (en donde esté disponible).

Busca el logotipo de NFC para confirmar que puedes hacer un pago móvil. Toca la parte trasera de tu teléfono con el dispositivo de pago para pagar tu compra.

#### Seguridad

Pagos móviles, conexiones inalámbricas y compartir contenido; todo demanda seguridad:

- Rango: NFC solo funciona en un rango corto (entre 4 cm/1.5 pulgadas), por lo tanto, es poco probable que se conecte por error; si así ocurriera, de todas maneras debes aceptar la conexión para enviar o recibir información.
- Cifrado: el teléfono usa las funciones de seguridad, cifrado y autenticación más recientes para proteger la información personal para pagos móviles y uso compartido de contenido.

#### Tu nube

Una cuenta con acceso a todo, en cualquier parte: teléfono, tablet y computadora.

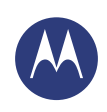

Conectar y transferir Inicio rápido: conectar y transferir Bluetooth® inalámbrico Redes Wi-Fi Cables USB Compartir tu conexión de datos Uso de datos NFC Tu nube Teléfono y tablet Redes privadas virtuales (VPN) Red móvil Modo avión

#### Sincroniza tu cuenta de Google

Cuando inicias sesión en la misma cuenta de Google, todos los dispositivos pueden acceder a las mismas aplicaciones, películas, libros y música en Google Play; además, compartes los mismos servicios de Gmail™, Google Calendar™ y Google Mobile™. Para agregar cuentas a tu teléfono, toca Aplicaciones (...) → (2) Configurar, ve a la sección CUENTAS y toca + Agregar cuenta → Google.

#### Teléfono y tablet

Tu teléfono y tablet Android™ pueden trabajar en conjunto para ayudarte a sacar el máximo provecho de ambos:

- Transferir medios y archivos: copia archivos a tu teléfono y transfiérelos a otros dispositivos. Consulta "Transferir archivos".
- Zona Wi-Fi del teléfono: si tienes un tablet con Wi-Fi, convierte tu teléfono en una zona Wi-Fi para permitir el acceso a Internet de tu tablet en cualquier lugar. Consulta "Zona Wi-Fi".
- Accesorios Bluetooth®: si tienes un teclado Bluetooth u otros accesorios para usar con tu tablet, recuerda que también puedes usarlos con tu teléfono. Para conectarlos, consulta "Bluetooth® inalámbrico".

#### Redes privadas virtuales (VPN)

Una red VPN te permite acceder a los archivos en una red protegida (como una red de oficina con un firewall). Comunícate con el administrador de red para pedirle la configuración de VPN y cualquier aplicación adicional u otro requisito.

Para ingresar la configuración VPN, toca Aplicaciones (:::) → ② Configurar → Más → VPN. Elige el tipo de VPN e ingresa la configuración que te entregó el administrador de la red. La red se almacena en la lista VPN para que puedas seleccionarla cuando necesites conectarte.

#### Red móvil

No deberías necesitar cambiar ninguna configuración de red. Comunícate con tu proveedor de servicio para obtener ayuda.

Para ver las opciones de la red móvil, toca Aplicaciones (∷) → ② Configurar → Más → Redes móviles.

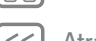

Menú

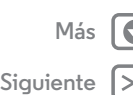

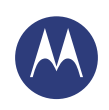

Conectar y transferir Inicio rápido: conectar y transferir Bluetooth® inalámbrico Redes Wi-Fi Cables USB Compartir tu conexión de datos Uso de datos NFC Tu nube Teléfono y tablet Redes privadas virtuales (VPN) Red móvil Modo avión

#### Modo avión

Usa el modo avión para desactivar todas las conexiones inalámbricas; es útil durante el vuelo. Mantén presionada la tecla de encendido → **Modo avión**.

Nota: Cuando seleccionas el modo avión, se desactivan todos los servicios inalámbricos. Puedes volver a activar Wi-Fi o Bluetooth®, si tu aerolínea lo permite. Otros servicios inalámbricos de voz y datos (como llamadas y mensajes de texto) permanecen desactivados en el modo avión. Todavía se pueden hacer llamadas de emergencia al número de emergencia de tu región.

|    | Menú  |  |
|----|-------|--|
| << | Atrás |  |

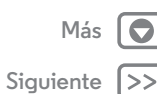

mantén a tus seres queridos involucrados y tu teléfono seguro.

Proteger Inicio rápido Alerta Motorola Protege tu teléfono Bloqueo de pantalla Bloqueo de SIM Encriptar el teléfono Respaldar y restaurar Restablecer

#### Inicio rápido Alerta Motorola

Puedes usar Alerta Motorola para permitir que tus amigos y familia sepan donde estás, y si necesitas ayuda. Alerta Motorola puede ayudarte a compartir tu ubicación con los contactos que seleccionas, por lo que tú y tus seres queridos pueden descansar tranquilos.

#### Encuéntralo en: Aplicaciones 📖 > 🔰 Alerta

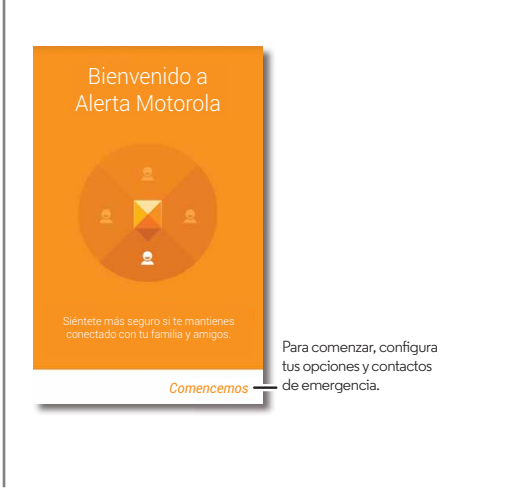

#### Consejos y trucos

- **Sígueme:** puedes utilizar Alerta Motorola para notificar automáticamente a tus seres cercanos cuando te has ido o has llegado a alguna ubicación en particular.
- Ven por mí: puedes utilizar Alerta Motorola para enviar un mensaje de texto a contactos determinados, en caso que desees que se reúnan contigo en algún lugar. O bien, si te gustaría mantenerlos informados periódicamente sobre tu ubicación.
- Alarma o marcación automática: durante una emergencia, puedes usar Alerta Motorola para que rápidamente suene una alarma o marque automáticamente un número de emergencia que hayas establecido.

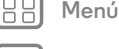

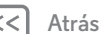

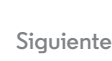

Más

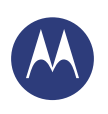

Proteger Inicio rápido Alerta Motorola Protege tu teléfono Bloqueo de pantalla Bloqueo de SIM Encriptar el teléfono Respaldar y restaurar Restablecer

#### Protege tu teléfono

Asegúrate de que la información esté protegida en caso de que pierdas o te roben el teléfono.

Encuéntralo en: Aplicaciones  $\textcircled{m} \rightarrow \textcircled{m}$  Configurar  $\rightarrow$  Seguridad

La manera más fácil de proteger tu teléfono es usar el **Bloqueo de pantalla**. Puedes seleccionar el reconocimiento facial, un patrón, PIN u otras opciones para desbloquear tu teléfono.

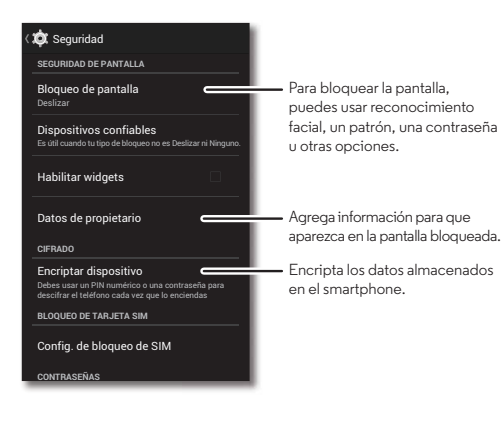

#### Consejos y trucos

- Desbloqueo facial: desbloquea tu teléfono al mirarlo. Toca Aplicaciones (....) → (....) Configurar → Seguridad → Bloqueo de pantalla → Desbloqueo facial y sigue los pasos indicados.
- Patrón, contraseña o PIN olvidado: si olvidas tu patrón, PIN o contraseña, puedes ingresar una cuenta de correo Google<sup>TM</sup> y su contraseña para desbloquear el teléfono (consulta "¿No puedes desbloquear?").

#### Bloqueo de pantalla

Para mantener el teléfono seguro, puedes bloquear la pantalla táctil cuando se inactive.

#### Encuéntralo en: Aplicaciones $\textcircled{} \rightarrow \textcircled{} \bigcirc$ Configurar

 $\Rightarrow$  Seguridad  $\Rightarrow$  Bloqueo de pantalla, luego selecciona el tipo de bloqueo:

- Ninguno: desactiva el bloqueo de pantalla.
- Deslizar: toca (a) y arrastra hasta el círculo exterior que aparece.
- Desbloqueo facial: mira tu teléfono para desbloquearlo.

Sigue las indicaciones para capturar tu rostro e ingresa un PIN o contraseña (para respaldar o cambiar la configuración de bloqueo). Cuando la pantalla se oscurezca, presiona la tecla de encendido, luego haz calzar la imagen del rostro en el cuadro de la parte inferior para realizar el desbloqueo.

**Nota:** Esta función es menos segura que un patrón, PIN o contraseña.

• Patrón: dibuja un patrón para desbloquear.

Henú (<<) Atrás

Siguiente

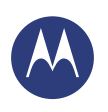

Proteger Inicio rápido Alerta Motorola Protege tu teléfono Bloqueo de pantalla Bloqueo de SIM Encriptar el teléfono Respaldar y restaurar Restablecer • PIN: ingresa 4 a 16 dígitos para desbloquear.

• **Contraseña:** ingresa 4 a 16 letras, dígitos o símbolos para desbloquear.

Para cambiar cuando se suspende la pantalla, consulta **"Tecla de encendido**".

**Nota:** Puedes realizar llamadas de emergencia en un teléfono bloqueado (consulta **"Llamadas de emergencia"**). Un teléfono bloqueado aún tendrá activado el timbre, **pero deberás desbloquearlo para contestar**.

#### ¿No puedes desbloquear?

**Desbloqueo facial:** si tu teléfono no reconoce tu rostro, se te pedirá que ingreses un patrón o código PIN de respaldo para desbloquearlo.

**Patrón, PIN o contraseña:** si olvidas tu patrón, PIN o contraseña, puedes ingresar tu cuenta de correo Google™ y contraseña para desbloquear el teléfono.

Si no tienes una cuenta de Google en tu teléfono, contacta a tu proveedor de servicio para que tu dispositivo sea restaurado a la configuración de fábrica.

**Advertencia:** Restaurar a la configuración de fábrica borrará todos los datos de tu teléfono.

#### Bloqueo de SIM

**Precaución:** Si ingresas un código PIN de SIM incorrecto tres veces, tu teléfono bloquea la tarjeta SIM y pide el código de desbloqueo de PIN. Comunícate con el proveedor de servicio para obtener un código de desbloqueo de PIN. No deberías necesitar usar esta función, pero para establecer un PIN para la tarjeta SIM que se debe ingresar cada vez que se encienda el teléfono, toca Aplicaciones (...) → (2) Configurar → Seguridad → Definir bloqueo de SIM → Bloquear tarjeta SIM.

Para configurar el PIN de SIM, ingresa un código de 4 dígitos. Para cambiar tu código, selecciona **Cambiar PIN de SIM**.

#### Encriptar el teléfono

**Precaución:** Si olvidas tu código de cifrado, no puedes recuperar los datos almacenados en tu teléfono o tarjeta de memoria. El cifrado de archivos puede tardar una hora o más. Deja el teléfono conectado y no interrumpas el proceso.

El cifrado protege las cuentas, la configuración, las aplicaciones y los archivos del teléfono, de modo que nadie pueda acceder a ellos si te lo roban.

#### Respaldar y restaurar

Los datos de tu cuenta de Google se respaldan en línea. Si restableces o reemplazas tu teléfono, inicia sesión en tu cuenta de Google para restablecer los contactos, eventos y otros detalles que sincronizaste con la cuenta. Para seleccionar qué se sincroniza con la cuenta, toca Aplicaciones (...)  $\Rightarrow$  **(i) Configurar**  $\Rightarrow$  **Google**, toca tu cuenta de Google y marca lo que deseas sincronizar. Ten en cuenta que los mensajes de

Menú

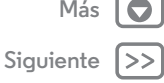

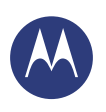

Proteger Inicio rápido Alerta Motorola Protege tu teléfono Bloqueo de pantalla Bloqueo de SIM Encriptar el teléfono Respaldar y restaurar Restablecer texto, los registros de llamadas y los elementos almacenados en el teléfono no se restaurarán. Para restablecer tus aplicaciones de la tienda Google Play™, consulta "**Ten cuidado con tus aplicaciones**".

#### Restablecer

Para restablecer tu teléfono a la configuración original de fábrica y borrar todos los datos del teléfono, toca Aplicaciones (....) → (Configurar → Copia de seguridad y restablecer → Configuración de fábrica → Restablecer dispositivo.

Advertencia: Se borrarán del teléfono todas las aplicaciones descargadas y los datos del usuario. No se borrarán los datos almacenados en la nube.

BB Menú

Atrás

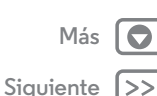

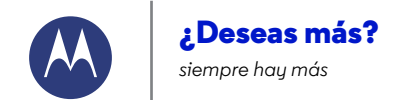

¿Deseas más? Obtén ayuda y más

Menú

Atrás

Siguiente

#### Obtén ayuda y más

Obtén respuestas, actualizaciones e información:

- Ayuda: toca Aplicaciones (iii) ⇒ ? Ayuda para obtener tutoriales paso a paso, instructivos, preguntas frecuentes o chatear con personas que puedan ayudarte; todo esto directamente en tu teléfono.
- Todo para Moto X: obtén el software para la computadora, las guías del usuario y más en www.motorola.com/mymotox.
- Accesorios: encuentra accesorios para tu teléfono en www.motorola.com/mobility.
- Obtén aplicaciones: toca Aplicaciones (...) → Play Store para comprar o descargar aplicaciones.
- Noticias: puedes encontrarnos en:
  - NouTube<sup>™</sup> www.youtube.com/motorola
  - Facebook<sup>™</sup> www.facebook.com/motorola
  - Twitter www.twitter.com/motorola
  - Standard Coogle+™ www.google.com/+Motorola/posts

#### Consejos y trucos

 Ayuda de Google™: en casi todas las aplicaciones de Google, puedes tocar Menú → Ayuda. También puedes ver los centros de ayuda de Google en línea en www.google.com/support.

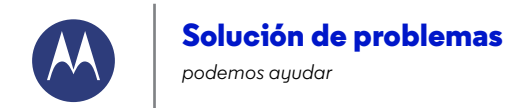

Solución de problemas Recuperación ante fallas Servicio y reparaciones

#### Recuperación ante fallas

En el evento poco probable de que el teléfono deje de responder al tacto y a las teclas, intenta reiniciarlo: mantén presionada la tecla de encendido hasta que la pantalla se oscurezca y el teléfono se reinicie.

#### Servicio y reparaciones

Si tienes dudas o necesitas asistencia, con gusto te ayudaremos.

Visite **www.motorola.com/support**, donde podrá seleccionar diferentes opciones de atención al cliente. También se puede comunicar con el Centro de atención a clientes de Motorola al 0800 666 8676 (Argentina), 800-201-442 (Chile), 01-800-700-1504 (Colombia), 01 800 021 0000 (México) o 0-800-52-470 (Perú).

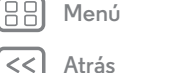

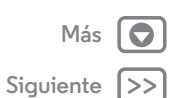

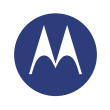

seguro, inteligente, protegido

Información de seguridad, reglamentos y aspectos legales Úso y seguridad de las baterías Carga de la batería Accesorios de terceros Precauciones al conducir Ataques, pérdida de conocimiento v cansancio de la vista Volumen alto Movimiento repetitivo Niños Partes de vidrio Uso y cuidado **Advertencias operacionales** Energía de RF Información reglamentaria Conformidad con la UE Aviso de la FCC Avisos de software Ubicación Navegación Privacidad v seguridad de datos Reciclaie Derechos de autor del software Contenido con derechos de autor Información de software de código abierto Servicio y reparaciones

Servicio y reparaciones Garantía global ¿Qué debo hacer en caso de que mi producto esté defectuoso? Política de garantía (México) La Comisión de Regulación de Comunicaciones (CRC) Información de CRT para Colombia Información para Chile

Derechos de autor y marcas comerciales

 Menú
 Más

 Katrás
 Siguiente

#### Uso y seguridad de las baterías

Advertencia: Su dispositivo mávil contiene una batería que solo puede ser retirada por un centro de servicio o reciclador aprobado por Motorola.

- No intente quitar o reemplazar la batería. Intentar extraer o reemplazar la batería puede dañar la batería y puede causar quemaduras o lesiones.
- No intente desarmar o arreglar su teléfono. Intentar desarmar o arreglar el teléfono puede dañar la batería y puede causar quemaduras o lesiones.
- No rompa, doble ni exponga el teléfono a altas temperaturas 60 °C (140 °F) o líquidos. Esto puede dañar la batería y puede causar quemaduras o lesiones.

### Carga de la batería

#### Consideraciones durante la carga de la batería del producto:

- Durante la carga, mantenga el producto y el cargador a temperatura ambiente para una carga de batería eficaz.
- · Las baterías nuevas no están cargadas totalmente.
- El proceso de carga puede demorar más en baterías nuevas o guardadas durante un período prolongado.
- Las baterías y los sistemas de carga Motorola tienen circuitos que protegen la batería contra daños por sobrecarga.

#### Accesorios de terceros

Usar accesorios de terceros, entre los que se incluyen baterías, cargadores, auriculares, cubiertas, estuches, protectores plásticos y tarjetas de memoria, puede afectar el rendimiento del dispositivo móvil. Usar una batería o cargador que no sean Motorola puede dar origen a un incendio, una explosión, una fuga u otra situación de peligro. La garantía de Motorola no cubre daños al teléfono provocados por baterías o cargadores que no sean Motorola. Si desea obtener una lista de los accesorios Motorola, visite www.motorola.com/us/consumers/Accessories/accessories.en\_US.sc.html (solo en inglé).

#### Precauciones al conducir

La conducción segura y responsable es su principal responsabilidad cuando conduce un vehículo. Realizar llamadas o usar aplicaciones mientras conduce un vehículo puede provocar una distracción y puede estar prohibido o restringido en ciertas áreas; obedezca siempre las leyes y los reglamentos locales para el uso de dispositivos móviles y accesorios en el vehículo.

#### Mientras conduce, SIEMPRE:

- Mantenga la vista en el camino.
- Use un dispositivo de manos libres si está permitido por las leyes de su país.

- Ingrese información de destino en un dispositivo de navegación antes de conducir permitido por las leyes de su país.
- Use funciones activadas por voz (como marcado por voz) y funciones de habla (como instrucciones audibles), si están disponibles.

 Concéntrese en conducir y deje de usar el dispositivo móvil si no puede concentrarse. Detenga el vehículo de forma segura antes de usar su dispositivo móvil para enviar mensajes, navegar por la Web o usar otras aplicaciones.

## Ataques, pérdida de conocimiento y cansancio de la vista

Para reducir el cansancio de la vista y evitar dolores de cabeza, siempre es aconsejable mantener la pantalla a una distancia cómoda de los ojos, usarla en un área bien iluminada y hacer pausas frecuentes.

Algunas personas pueden ser susceptibles a ataques o pérdida de conocimiento (incluso si nunca antes han tenido uno) cuando se exponen a luces o patrones de luces destellantes, como por ejemplo al usar juegos de video o ver videos con efectos de luces destellantes. Deje de usar el dispositivo y consulte a un médico si aparece alguno de los siguientes síntomas: ataques, pérdida de conceimiento, convulsiones, movimiento ocular o muscular nervioso, pérdida de la conciencia o desorientación.

#### Precaución sobre el uso con volumen alto

Advertencia: La exposición a ruidos fuertes de cualquier tipo durante períodos prolongados puede afectar su capacidad auditiva. Mientras mayor sea el nivel de sonido del volumen, menos tiempo pasará antes de que se afecte su capacidad auditiva. Para proteger su capacidad auditiva:

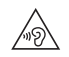

- Cuanto más alto active el volumen del sonido, más rápido se afectará su capacidad auditiva.
- Evite subir el volumen para abstraerse de entornos ruidosos.
- Baje el volumen si no puede escuchar a las personas que le hablan de cerca.

Si siente molestias en el oído, incluida la sensación de presión o inflamación, timbres o sonidos distorsionados, debe dejar de utilizar el dispositivo con los audifonos o auriculares y recibir atención médica.

#### Movimiento repetitivo

Cuando realice acciones repetitivas, como presionar teclas, puede sufrir molestias en manos, brazos, hombros, cuello o en otras partes del cuerpo. Si continúa sufriendo molestias durante o después del uso, deje de usar el dispositivo y consulte a un médico.

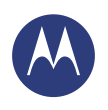

Información de seguridad, reglamentos y aspectos legales Úso y seguridad de las baterías Carga de la batería Accesorios de terceros Precauciones al conducir Ataques, pérdida de conocimiento v cansancio de la vista Volumen alto Movimiento repetitivo Niños Partes de vidrio Uso v cuidado **Advertencias operacionales** Energía de RF Información reglamentaria Conformidad con la UE Aviso de la FCC Avisos de software Ubicación Navegación Privacidad y seguridad de datos Reciclaie Derechos de autor del software Contenido con derechos de autor Información de software de código abierto Servicio y reparaciones Garantía global ¿Qué debo hacer en caso de que mi producto esté defectuoso? Política de garantía (México) La Comisión de Regulación de Comunicaciones (CRC) Información de CRT para Colombia Información para Chile

Derechos de autor y marcas comerciales

#### Menú

#### Atrás

### Siguiente

# Más

#### Niños

#### Mantenga el dispositivo móvil y sus accesorios alejados de los niños pequeños. Estos

productos no son juquetes y pueden ser peligrosos para los niños pequeños. Por ejemplo, es posible que las piezas pequeñas y removibles representen peligros de asfixia. Supervisar el acceso Si un niño usa el dispositivo móvil, supervisa su acceso para evitar

pérdida de datos o cobros inesperados por uso de datos o compras de aplicaciones.

#### Partes de vidrio

Algunas partes de tu dispositivo móvil pueden ser de vidrio. Este vidrio se puede guebrar si el producto recibe un impacto considerable. Si el vidrio se guiebra, no intente reparar el dispositivo usted mismo. Deie de usar el dispositivo móvil hasta que el vidrio sea reemplazado en un centro de servicio calificado.

#### Uso v cuidado

Para proteger su dispositivo móvil Motorola, observe lo siguiente:

#### líauidos

No exponga su dispositivo móvil al agua, la lluvia, a la humedad extrema. al sudor ni a otros líquidos.

#### secado

No intente secar el dispositivo móvil con un horno microondas, un horno convencional o un secador.

#### calor o frío extremo

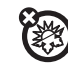

No guarde ni use el dispositivo móvil a temperaturas inferiores a -10 °C (14 °F) ni superiores a 60 °C (140 °F). No recarque el dispositivo móvil a temperaturas inferiores a 0 °C (32 °F) ni superiores a 45 °C (113 °F).

#### polvo y suciedad

No exponça el dispositivo móvil al polvo, a la suciedad, a arena, a alimentos ni a otros materiales semejantes.

#### limpieza

Para limpiar su dispositivo móvil, use solo un paño suave v seco. No use alcohol ni otras soluciones de limpieza.

#### golpes v vibraciones

No deie caer su dispositivo móvil ni lo exponga a vibraciones fuertes.

#### protección

Para proteger su dispositivo móvil, siempre asegúrese de que todas las cubiertas de conectores y compartimentos estén cerradas y aseguradas, y evite transportarlo junto con objetos duros como llaves o monedas.

#### Advertencias operacionales

Obedezca todas las señalizaciones al usar dispositivos móviles en zonas públicas.

#### Áreas potencialmente explosivas

Con frecuencia, aunque no siempre, las áreas potencialmente explosivas están señalizadas y pueden incluir zonas de detonaciones, estaciones de servicio, zonas de carga de combustible (como la cubierta inferior de los barcos), instalaciones de transferencia o almacenamiento de combustible o de productos guímicos, o zonas donde el aire contiene productos químicos o partículas, tales como grano en polvo o polvos de metal Apague el dispositivo móvil antes de ingresar a un área como esa y no cargue las baterías. En estas zonas se pueden producir chispas que pueden causar explosiones o incendios.

#### Levenda de símbolos

El cargador, el dispositivo móvil, la pantalla del dispositivo, la guía del usuario o el envoltorio pueden incluir los símbolos que se definen a continuación:

| Símbolo     | Definición                                                                                                    |
|-------------|----------------------------------------------------------------------------------------------------|
| $\triangle$ | A continuación, importante información de seguridad.                                                                                                    |
|             | Es posible que la batería o el dispositivo móvil deban reciclarse<br>de acuerdo con las leyes locales. Comuniquese con las<br>autoridades de regulación locales para obtener más<br>información. |
|             | No deseche la batería ni el dispositivo móvil junto a los<br>desperdicios domésticos. Consulte "Eliminación y reciclaje"<br>para obtener más información.                                        |
| $\bigcirc$  | Solo para uso en interiores.                                                                                                    |
| ^           | Escuchar música o voz con un auricular al máximo de volumen                                                                                                    |

puede ocasionar daños en la audición.

~nD)

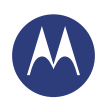

Información de seguridad, reglamentos y aspectos legales Úso y seguridad de las baterías Carga de la batería Accesorios de terceros Precauciones al conducir Ataques, pérdida de conocimiento v cansancio de la vista Volumen alto Movimiento repetitivo Niños Partes de vidrio Uso y cuidado **Advertencias operacionales** Energía de RF Información reglamentaria Conformidad con la UE Aviso de la FCC Avisos de software Ubicación Navegación Privacidad v seguridad de datos Reciclaie Derechos de autor del software Contenido con derechos de autor Información de software de código abierto Servicio y reparaciones Garantía global ¿Qué debo hacer en caso de que mi producto esté defectuoso? Política de garantía (México) La Comisión de Regulación de Comunicaciones (CRC) Información de CRT para Colombia Información para Chile Derechos de autor y marcas comerciales

# Menú Más C Atrás Siguiente

#### Energía de radio frecuencia (RF)

#### Exposición a energía de RF y operación del dispositivo

Su dispositivo móvil contiene un transmisor y un receptor de energía de RF. Está diseñado para cumplir con las exigencias de regulación respecto de la exposición de seres humanos a RF.

Para un rendimiento óptimo del dispositivo y para permanecer dentro de las pautas de exposición a la RF:

- · Sostenga el teléfono móvil como un teléfono fijo al hablar por él.
- Cuando use el teléfono móvil junto a su cuerpo (que no sea en la mano ni contra la cabeza), mantenga una distancia de 1,5 cm (10,59 pulgadas) del cuerpo, para mantener los estándares tomados en cuenta al realizar las pruebas del teléfono móvil respecto de los requisitos de exposición a la RF.
- Si usa el teléfono móvil con un accesorio, como un estuche o soporte, asegúrese de que este no contenga metal.

#### Siga las instrucciones para evitar problemas de interferencia

Apague su dispositivo móvil en todos los lugares donde existan avisos consignados que señalen que debe hacerlo, como hospitales o establecimientos para el cuidado de la salud. En un avión, apague el dispositivo móvil cada vez que lo indique el personal. Si el dispositivo móvil ofrece un modo de avión o una función similar, consulte al personal acerca de su uso durante el vuelo.

#### Dispositivos médicos

Si usa un marcapasos o desfibrilador implantable, o cualquier otro dispositivo médico, consulte a su proveedor de salud y las instrucciones del fabricante del dispositivo antes de utilizar este dispositivo móvil.

Las personas con un marcapasos o desfibrilador deben observar las siguientes precauciones:

- Mantener SIEMPRE el dispositivo móvil a más de 20 cm (7,87 pulgadas) del marcapasos o desfibrilador cuando el dispositivo móvil esté ENCENDIDO.
- Usar el oído del lado opuesto al del marcapasos o desfibrilador para minimizar la posibilidad de interferencia.
- APAGAR inmediatamente el dispositivo móvil si se tiene alguna razón para sospechar que se está produciendo interferencia.

#### Información reglamentaria

El dispositivo móvil Motorola está diseñado para cumplir con los requisitos reglamentarios nacionales e internacionales. Para obtener las declaraciones y los detalles de cumplimiento, consulte la información reglamentaria en la guía impresa de productos.

#### Declaración de conformidad con las directivas de la Unión Europea

La siguiente información sobre el cumplimiento de CE se aplica a los dispositivos móviles de Motorola que poseen una de las siguientes marcas CE:

C €
C € 0168
C € 0168 ①

Mediante la presente, Motorola declara que este producto cumple con:

- · Los requisitos esenciales y demás provisiones pertinentes de la Directiva 1999/5/EC
- Todas las demás directivas de la UE pertinentes

Para los productos compatibles con Wi-Fi 802.11a (tal como se define en la información del producto): este dispositivo está restringido a uso en interiores cuando opera en la banda de frecuencia Wi-Fi de 5,15 a 5,25 GHz (802.11a).

Lo siguiente constituye un un ejemplo de un número de aprobación de producto común:

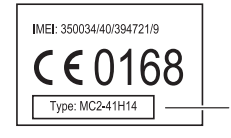

Número de aprobación del producto

Puede ver la Declaración de conformidad (DoC) de su producto con la Directiva 1999/5/EC (Directiva R&ITE) en www.motorola.com/rtte (solo en inglés). Para encontrar la DoC, ingrese el número de aprobación que aparece en la etiqueta del producto en la barra "Bucar" del sitio Web.

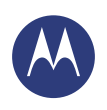

Información de seguridad, reglamentos y aspectos legales Uso y seguridad de las baterías Carga de la batería Accesorios de terceros Precauciones al conducir Ataques, pérdida de conocimiento v cansancio de la vista Volumen alto Movimiento repetitivo Niños Partes de vidrio Uso v cuidado Advertencias operacionales Energía de RF Información reglamentaria Conformidad con la UE Aviso de la FCC Avisos de software Ubicación Navegación Privacidad v seguridad de datos Reciclaie Derechos de autor del software Contenido con derechos de autor Información de software de código abierto Servicio y reparaciones Garantía global ¿Qué debo hacer en caso de que mi producto esté defectuoso? Política de garantía (México) La Comisión de Regulación de Comunicaciones (CRC) Información de CRT para Colombia Información para Chile Derechos de autor y marcas comerciales

 Menú
 Más

 C
 Atrás
 Siguiente

#### Aviso de la FCC para los usuarios La siguiente afirmación se aplica a todos los productos que poseen el logotipo de la FCC o la identificación de la FCC en su etiqueta.

Este equipo ha sido probado y se comprobó que cumple con los límites para un dispositivo digital Clase B, en aplicación de lo dispuesto en la parte 15 de las Normas de la FCC. Consulte CFR 47 Sce. 15.105(0). Estos límites están diseñados para proporcionar protección razonable contra interferencia dafina en una instalación residencial. Este equipo genera, usa y puede irradiar energía de radiofrecuencia y, si no se instala y usa de acuerdo con las instrucciones, puede causar interferencia dafina a las comunicaciones por radio. Sin embargo, no se garantiza que no ocurra interferencia en una instalación en particular. Si este equipo causa interferencia dafina en la recepción de radio o televisión, lo que se puede descubrir encendiendo y apagando el equipo, se aconseja al usuario que intente corregir la interferencia siguiendo uno o más de los procedimientos indicados a continuación:

- · Reoriente o ubique en otra parte la antena receptora.
- · Aumente la separación entre el equipo y el receptor.
- Conecte el equipo a una toma de corriente o un circuito distinto al cual está conectado el receptor.

Consulte con el distribuidor o con un técnico experimentado de radio o TV.
 Este dispositivo cumple con la parte 15 de las Normas de la FCC. Su funcionamiento está sujeto a las siguientes dos condiciones: (1) este dispositivo no puede provocar interferencia dariina y (2) este dispositivo debe aceptar cualquier interferencia recibida, incluso aquella que pudiera provocar un funcionamiento no deseado. Consulte CFR 47 Sec. 15.19(a)(3).
 Motorola no aprueba ningún cambio ni modificación del dispositivo realizados por el usuario. Consulte CFR 47 Sec. 15.21

Para los productos compatibles con Wi-Fi 802.11a (como se define en la información del producto): en los Estados Unidos, no use este dispositivo en exteriores mientras está conectado la red Wi-Fi 802.11a. La FCC prohibe dicho uso en exteriores, ya que las frecuencias de 5,15 a 5,25 GHz pueden provocar interferencia con Servicios satelitales móviles (MSS). Los puntos de acceso Wi-Fi públicos están optimizados para uso interior.

#### Avisos de software

Advertencia contra el desbloqueo del cargador de arranque o la alteración del software del sistema operativo del producto: Motorola recomienda enfáticamente no alterar el sistema operativo del producto, lo que incluye desbloquear el cargador de arranque, convertirse en súper usuario (root) de un dispositivo o ejecutar cualquier otro software operativo fuera de las versiones aprobadas y emitidas por Motorola y sus asociados. Dichas alteraciones pueden causar daños permanentes en su producto, hacer que se vuelva inseguro o provocar fallas en este. En tales casos, ni el producto ni cualquier daño derivado de ello serán cubiertos por esta garantia. Información importante de la FCC: no debe realizar ni habilitar ningún cambio en el producto que afecte al otorgamiento de la autorización de equipo de la FCC. El otorgamiento de la FCC se basa en la emisión, modulación y caracteristicas de transmisión del producto, incluidos: los niveles de potencia, frecuencia de funcionamiento y ancho de banda, niveles SAR, ciclo de trabajo, modo de transmisión (por ejemplo, CDMA, GSM) y el método indicado para el uso del producto (por ejemplo, cómo sostener el teléfono o cómo usarlo cerca del cuerpo). Un cambio en cualquiera de estos factores anulará el otorgamiento de la FCC. Es llegal operar un producto de transmisión sin un otorgamiento válido.

#### Servicios de ubicación

Los dispositivos móviles de Motorola pueden proporcionar información aerera de su ubicación aproximanda a las aplicaciones, por medio de fuentes como GPS, AGPS y Wi-Fi. GPS (Sistema de posicionamiento global) utiliza státilites operados por el gobierno que están sujetos a cambios implementados de acuerdo con la política del Departamento de Defensa de los Estados Unidos y el Federal Radio Navigation Plan. Estos cambios pueden afectar el rendimiento do la tecnología de ubicación de su dispositivo móvil. AGPS (Sistema de posicionamiento global asistido) usa la red de su proveedor de servicio inalámbrico para mejorar el rendimiento del GPS. Se pueden generar cobros por tiempo de conexión, datos o cargos adicionales de acuerdo a su plan de servicios. Contacte a su proveedor de servicios inalámbricos para conocer detalles. Su dispositivo móvil también puede usar señales Wi-Fi para determinar su ubicación aproximada, mediante la información de redes Wi-Fi conocidas y disponibles.

Los dispositivos móviles transmiten información basada en la ubicación cuando están conectados a una red inalámbrica o cuando usan otras tecnologías de ubicación como GPS. Si usa aplicaciones que reguieren información basada en la ubicación, como instrucciones de conducción, el dispositivo móvil les proporcionará dicha información. Estas aplicaciones pueden compartir información de su ubicación con terceros, como su proveedor de servicios inalámbricos, proveedores de aplicaciones, Motorola y otros terceros que proporcionen servicios.

#### Llamadas de emergencia

Cuando realiza una llamada de emergencia, la red celular puede activar la tecnología AGPS del dispositivo móvil para indicar su ubicación aproximada a los centros de respuesta a emergencias.

- AGPS tiene limitaciones y puede que no funcione en su área. Por lo tanto:
- siempre proporcione la información más completa de su ubicación al centro de respuesta a emergencias; y
- permanezca conectado al teléfono el tiempo necesario para que el centro de respuesta a emergencias le dé instrucciones.

#### Navegación

Si su dispositivo móvil Motorola proporciona funciones de navegación, tenga en cuenta que la información de mapas, indicaciones y otros datos de navegación pueden contener datos

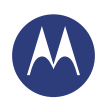

Información de seguridad, reglamentos y aspectos legales Úso y seguridad de las baterías Carga de la batería Accesorios de terceros Precauciones al conducir Ataques, pérdida de conocimiento v cansancio de la vista Volumen alto Movimiento repetitivo Niños Partes de vidrio Uso v cuidado **Advertencias operacionales** Energía de RF Información reglamentaria Conformidad con la UE Aviso de la FCC Avisos de software Ubicación Navegación Privacidad v seguridad de datos Reciclaie Derechos de autor del software Contenido con derechos de autor Información de software de código abierto Servicio y reparaciones Garantía global ¿Qué debo hacer en caso de que mi producto esté defectuoso? Política de garantía (México) La Comisión de Regulación de Comunicaciones (CRC) Información de CRT para Colombia Información para Chile Derechos de autor y marcas comerciales

Menú Siguiente Atrás

inexactos o incompletos. Es posible que algunos países no dispongan de información completa. Por lo tanto, debe confirmar visualmente que las instrucciones de navegación concuerden con lo que ve. Todos los conductores deben poner atención a las condiciones del camino, cierres, tráfico y a todos los demás factores que pueden influir en la conducción. Obedezca siempre las señales del camino.

#### Privacidad y seguridad de datos

Motorola entiende que la privacidad y seguridad de los datos es importante para todos. Dado que algunas funciones de su dispositivo móvil pueden afectar su privacidad o la seguridad de sus datos, siga estas recomendaciones para optimizar la protección de su información:

- Controla el acceso: mantenga consigo el dispositivo móvil y no lo deie en lugares en los que otras personas puedan tener acceso no controlado a él. Use las funciones de seguridad y bloqueo del dispositivo donde se encuentren disponibles.
- · Mantenga actualizado el software: si Motorola o un proveedor de software/aplicaciones pone a su disposición parches o arreglo de software para su dispositivo móvil que actualiza la seguridad del dispositivo, instálelo tan pronto como le sea posible
- · Información personal segura: el dispositivo móvil puede almacenar información personal en diversas ubicaciones, incluso en la tarjeta SIM, la tarjeta de memoria y la memoria del teléfono. Asequírese de eliminar toda la información personal antes de reciclar, devolver o regalar su dispositivo. También puede respaldar sus datos personales para transferirlos a un nuevo dispositivo.

Nota: Para obtener información acerca de cómo copiar o eliminar datos del dispositivo móvil, visite www.motorola.com/support

- · Cuentas en línea: algunos dispositivos móviles proporcionan una cuenta en línea de Motorola. Vava a la cuenta para obtener información acerca de cómo administrar la cuenta v cómo usar las funciones de seguridad, como el borrado remoto v la ubicación del dispositivo (donde estén disponibles).
- Aplicaciones v actualizaciones: seleccione sus aplicaciones v actualizaciones con cuidado e instálelas solo de fuentes de confianza. Algunas aplicaciones pueden afectar el rendimiento del dispositivo móvil v/o tener acceso a información privada como detalles de la cuenta, datos de llamadas, detalles de ubicación y recursos de red.
- Opciones inalámbricas: para dispositivos móviles con funciones de Wi-Fi, solo conéctese a redes Wi-Fi seguras. Asimismo, al usar su dispositivo como un enlace activo (donde sea posible), use seguridad de red. Estas precauciones le permitirán impedir el acceso no autorizado al dispositivo.
- · Información basada en la ubicación: los dispositivos móviles habilitados con tecnologías basadas en la ubicación, como GPS, AGPS o Wi-Fi, pueden transmitir información basada en la ubicación. Consulte "Servicios de ubicación" para obtener más detalles

· Otra Información que puede transmitir el dispositivo: el dispositivo móvil también puede transmitir información de prueba y otros diagnósticos (incluso basada en la ubicación) y otra información que no sea personal a Motorola u otros servidores de terceros. Esta información se usa para mejorar los productos y servicios que brinda Motorola. Si tiene alguna otra pregunta acerca de cómo el uso de su dispositivo móvil puede afectar su privacidad o la seguridad de los datos, comuníquese con Motorola a privacy@motorola.com, o con su proveedor de servicios.

#### Eliminación y reciclaje

#### Dispositivos móviles y accesorios

No deseche dispositivos móviles o accesorios eléctricos (como cargadores, auriculares o baterías) con la basura doméstica. Advertencia: iamás arroie las baterías al fuego, ya sea de forma separada o dentro de un dispositivo móvil, va que pueden explotar. Los dispositivos móviles o accesorios eléctricos se deben eliminar de acuerdo con los planes nacionales de recolección y reciclaie que lleva a cabo la autoridad local o regional. O, puede devolver los dispositivos móviles y los accesorios eléctricos no deseados a cualquier Centro de servicio autorizado de Motorola de su región. Para conocer detalles sobre los planes nacionales de reciclaie aprobados y las actividades de reciclaje de Motorola, visita: www.motorola.com/recycling

#### Empaque y quías del producto

El empaque del producto y las guías del producto solo se deben eliminar de acuerdo con los requisitos nacionales de recolección y reciclaje. Comuníquese con las autoridades regionales para obtener más detalles.

#### Derechos de autor del software

Los productos Motorola pueden incluir software protegido por derechos de autor de Motorola y de terceros almacenado en las memorias de los semiconductores o en otros medios. Las leyes de Estados Unidos y de otros países reservan para Motorola y para otros proveedores de software ciertos derechos exclusivos sobre el software protegido por derechos de autor, como los derechos exclusivos a distribuir o reproducir dicho software. En consecuencia, ningún software protegido por derecho de autor contenido en los productos Motorola podrá ser modificado, sometido a operaciones de ingeniería inversa, distribuido o reproducido de forma alguna. Asimismo, no se considerará que la compra de productos Motorola otorque en forma directa, implícita, por exclusión ni de ningún otro modo una licencia sobre los derechos de autor, patentes o aplicaciones de patentes de Motorola ni de ningún otro proveedor de software, excepto la licencia normal, no exclusiva y sin regalías de uso que surge de las consecuencias legales de la venta de un producto.

#### Contenido con derechos de autor

La copia no autorizada de materiales con derechos de autor es contraria a las disposiciones de las leves de derechos de autor de los Estados Unidos y de otros países. Este dispositivo

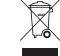

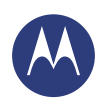

Información de seguridad, reglamentos y aspectos legales Úso y seguridad de las baterías Carga de la batería Accesorios de terceros Precauciones al conducir Ataques, pérdida de conocimiento v cansancio de la vista Volumen alto Movimiento repetitivo Niños Partes de vidrio Uso y cuidado **Advertencias operacionales** Energía de RF Información reglamentaria Conformidad con la UE Aviso de la FCC Avisos de software Ubicación Navegación Privacidad v seguridad de datos Reciclaie Derechos de autor del software Contenido con derechos de autor Información de software de código abierto Servicio y reparaciones Garantía global ¿Qué debo hacer en caso de que mi producto esté defectuoso? Política de garantía (México) La Comisión de Regulación de Comunicaciones (CRC) Información de CRT para Colombia Información para Chile Derechos de autor y marcas comerciales

 Menú
 Más

 C
 Atrás
 Siguiente

está destinado solo a la copia de materiales sin derechos de autor, materiales sobre los cuales usted posea los derechos de autor o materiales que está autorizado para copiar, o para cuya copia tenga permiso legal. Si no está seguro acerca de su derecho de copiar algún material, comuniquese con su consejero legal.

#### Información de software de código abierto

Para obtener instrucciones acerca de cómo conseguir una copia de cualquier código origen que Motorola haya dejado disponible al público y que se relacione con el software utilizado en este dispositivo móvil Motorola, puede enviar su solicitud a la siguiente dirección. Asegúrese de incluir en su solicitud el número de modelo y de la versión de software. MOTOROLA MOBILITY LLC

OSS Management 1000 Enterprise Way Sunnyvale, CA 94043

USA

El sitio Web de Motorola **opensource.motorola.com** (solo en inglés) también contiene información acerca del uso de código abierto por parte de Motorola.

Motorola creó el sitio Web **opensource.motorola.com** como un portal para la interacción con la comunidad de software en general.

Para ver información adicional acerca de licencias, reconocimientos y avisos de derechos de autor necesarios para paquetes de código abierto usados en este dispositivo móvil Motorola, ingrese a Aplicaciones **> Configurar > Acerca del teléfono > Información legal > Licencia.** Además, este dispositivo Motorola puede incluir aplicaciones autónomas que presentan avisos complementarios para paquetes de código abierto usados en aquellas aplicaciones.

#### Servicio y reparaciones

Si tiene dudas o necesita asistencia, con gusto le ayudaremos.

Visite www.motorola.com/support, donde podrá seleccionar diferentes opciones de atención al cliente. También se puede comunicar con el Centro de atención a clientes de Motorola al 0800 666 8676 (Argentina), 800-201442 (Chile), 01-800-700-1504 (Colombia), 01 800 (21 0000 (México) o 0-800-52-470 (Perú).

#### ¿Cómo obtener servicio u otra información?

- Ingrese a la sección Atención a clientes en línea del sitio Web para el consumidor de Motorola antes de solicitar el servicio cubierto por la garantía.
- Si el producto aún no funciona de manera adecuada después de usar este recurso, comuniquese con el garante que se indica en el sitio Web de Motorola o la información de contacto para la ubicación correspondiente.
- 3. Un representante de Motorola, o de un centro de reparaciones autorizado de Motorola, ayudará a determinar si su producto requiere servicio. Es posible que tenga que descargar, o de otro modo obterner y aceptar actualizaciones de software de Motorola o de un Centro de reparaciones autorizado de Motorola. Usted es responsable de los cargos por servicios del operador aplicables en que se incurra al obterner las descargas requeridas. Para recibir asistencia adicional respecto de la garantía es necesario cumplir con el proceso de garantía, las instrucciones de reparación y aceptar las actualizaciones de software.
- Si la actualización de software no corrige el problema, usted recibirá instrucciones sobre cómo enviar el producto a un centro de reparaciones autorizado de Motorola o a otra entidad.
- 5. Para obtener servicio de garantía, conforme lo permitte la ley vigente, debe incluir (a) una copia de tu recibo, contrato de venta u otra prueba de compre equivalente; (b) una descripción escrita del problema; (c) el nombre de tu proveedor de servicios, si corresponde; (d) su dirección y número de taléfono. En caso de que el producto no esté cubierto por la garantía limitada de Motorola, esta última informará al consumidor sobre la disponibilidad, el precio y otras condiciones aplicables a la reparación del producto.

Para obtener servicio u otra información, visite la sección Atención a clientes en línea del sitio Web para el consumidor de Motorola en www.motorola.com.

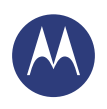

Información de seguridad, reglamentos y aspectos legales Úso y seguridad de las baterías Carga de la batería Accesorios de terceros Precauciones al conducir Ataques, pérdida de conocimiento v cansancio de la vista Volumen alto Movimiento repetitivo Niños Partes de vidrio Uso v cuidado Advertencias operacionales Energía de RF Información reglamentaria Conformidad con la UE Aviso de la FCC Avisos de software Ubicación Navegación Privacidad v seguridad de datos Reciclaie Derechos de autor del software Contenido con derechos de autor Información de software de código abierto Servicio y reparaciones Garantía global ¿Qué debo hacer en caso de que mi producto esté defectuoso? Política de garantía (México) La Comisión de Regulación de Comunicaciones (CRC) Información de CRT para Colombia Información para Chile Derechos de autor y marcas comerciales

 Menú
 Más

 C
 Atrás
 Siguiente

#### GARANTÍA GLOBAL LIMITADA DE MOTOROLA MOBILITY LLC

#### Qué cubre esta Garantía limitada

Motorola Mobility LLC ("Motorola") le promete al comprador original ("usted") que este teléfono móvil y todos los accesorios dentro de la caja que lo acompañan (los "Productos"), no presentarán fallas por un periodo de 12 meses desde la fecha de compra original ("Periodo de garantía") siempre que los Productos se usen para propósitos normales [consumidor/usario final] (la "Garantía limitada"). Esta Garantía limitada solo cubre la compra de Productos nuevos de Motorola o un revendedor o distribuidor autorizado de los Productos Motorola y los productos dentro de la caja que se acompañan con esta Garantía limitada escrita. Esta Garantía limitada es personal e intransferible. Los reclamos bajo esta Garantía limitada solo se pueden realizar en el país de compra. Si después de una reparación, quedasen menos de 90 días restantes del Periodo de garantía, este se extenderá 90 días a patrir de la fecha de reparación.

#### LAS PROMESAS REALIZADAS EN ESTA GARANTÍA LIMITADA SON ADICIONALES A, Y NO LIMITAN O AFECTAN, SUS DERECHOS ESTATUTARIOS

#### ¿Qué haremos si presenta un reclamo bajo esta Garantía limitada?

Si presenta un reclamo válido bajo esta Garantía limitada, Motorola (según su criterio) (1) reparará el Producto con piezas de reemplazo nuevas, usadas o reacondicionadas, (2) reemplazará el Producto con uno nuevo o con un Producto reacondicionado "como nuevo", o (3) reemblosará el precio de la compra. Todos los Productos reemblosados o reemplazados serán de propiedad de Motorola.

#### ¿Qué no cubre esta garantía?

Esta Garantía limitada no cubre lo siguiente, a menos que haya ocurrido debido a un defecto en los materiales o la fabricación:

(a) baterías o cualquier revestimiento de protección cuyo rendimiento se haya deteriorado naturalmente con el tiempo.

(b) daño cosmético, incluidos rayones, abolladuras, grietas u otro daño cosmético proveniente del uso y desgaste normal.

(c) daños causados por uso con productos que no sean Motorola. Los defectos o daños resultantes del uso de productos, accesorios u otros equipos periféricos o software compatibles que no son de la marca o están certificados por Motorola.

(d) daños causados más allá del control razonable de Motorola, incluido el daño causado por; (i) accidente, maltrato o uso indebido; (ii) operar un Producto fuera de sus usos permitidos o previstos seguin las especificaciones en el Manual del usuario del Producto, la Guia de inicio rápido, los tutoriales en línea y otra documentación provista[, incluido el uso de Productos para propósitos de [arriendo comercia]; (iii) almacenamiento inadecuado (por ejemplo, someter el Producto a temperaturas extremas), maltrato o descuido (por eiemplo, clios. seguros o conectores quebrados, doblados o faltantes), daño por impacto (por ejemplo, dejar caer el Producto) (iv) contacto con liquidos, agua, lluvia, humedad extrema, transpiración excesiva, u o tra humedad, arena, alimentos, sustancias sucias o similares (excepto en los Productos vendidos como resistentes a dichas sustancias, pero solo en la medida de que el daño on hayas sido causado por asegurar en forma incorrecta los elementos de protección del productos o someter un Producto a condiciones que exceden cualquier límito e espectificaciones indicadas); o (v) inundaciones, incendios, terremotos, tomados u otros actos de Dios que están fuera del control razonable de Motorola.

(e) servicio no autorizado. Defectos o daños resultantes de servicios, pruebas, ajustes, instalaciones, mantenimientos, alteraciones o intervenciones realizadas a los Productos por algún centro de servicio no autorizado o no correspondiente a Motorola.

(f) los productos modificados de cualquier forma sin autorización por escrito de Motorola. incluidos los (i) números de serie, etiquetas de fechas u otros códigos del fabricante que se hayan quitado, alterado o borrado; (ii) números de serie duplicados o que no coincidan; (iii) sellos rotos u otra evidencia de intervención; o (iv) que han sido modificados o muestren evidencia de intentos de modificación.

(g) uso y desgaste normales u otro debido al desgaste normal del Producto. (h) defectos, daños o mal funcionamiento del Producto debido a cualquier servicio o red de comunicación de terceros al cual se suscriba o use con el Producto. (i) software.

EN LA MEDIDA PERMITIDA POR LA LEY VIGENTE, MOTOROLA NO OFRECE NINGUNA GARANTIA O REALIZA NINGUNA REPRESENTACIÓN, EXPRESA O IMPLICITA, EN RELACIÓN CON LOS PRODUCTOS. EN PARTICULAR, MOTOROLA NO GARANTIZA O REPRESENTA QUE LOS PRODUCTOS SATISFACERÁN SUS REQUISITOS, QUE FUNCIONARÁ EN COMBINACIÓN CON CUALEQUIERO TRA APLICACIÓN DE HARDWARE O SOFTWARE O SERVICIOS DE TERCEROS, QUE PROPORCIONARÁ SERVICIO SIN ERRORES O INTERRUPCIONES O QUE FUNCIONARÁ SIN RIESGO DE PÉRDIDA DE DATOS.

DEBE TENER EN CUENTA QUE NINGÚN DISTRIBUIDOR U OTRO TERCERO ESTÁ AUTORIZADO PARA REALIZAR REPRESENTACIONES EN NOMBRE DE MOTOROLA O PARA MODIFICAR ESTA GARANTÍA LIMITADA.

EN LA MEDIDA PERMITIDA POR LA LEY VIGENTE, MOTOROLA RENUNCIA ESPECÍFICAMENTE A CUALQUIER GARANTÍA JURADA QUE PUDIESE APLICAR.

EN LA MEDIDA PERMITIDA POR LA LEY VIGENTE, MOTOROLA RENUNCIA ESPECIFICAMENTE A CUALQUIER RESPONSABILIDAD YA SEA EN FORMA CONTRACTUAL O EXTRACONTRACTUAL O EN VIRTUD DE CUALQUIER OTRA TEORÍA LEGAL (INCLUIDA NEGLIGENCIA), POR DAÑOS QUE SUPEREN EL PRECIO DE COMPRA DE LOS PRODUCTOS O POR CUALQUIER DAÑO INDÍRECTO, IMPREVISTO, ESPECIAL O RESULTANTE DE CUALQUIER TIPO DE INGRESOS O UTILIDADES, PÉRDIDA
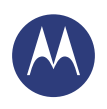

Información de seguridad, reglamentos y aspectos legales Úso y seguridad de las baterías Carga de la batería Accesorios de terceros Precauciones al conducir Ataques, pérdida de conocimiento v cansancio de la vista Volumen alto Movimiento repetitivo Niños Partes de vidrio Uso v cuidado Advertencias operacionales Energía de RF Información reglamentaria Conformidad con la UE Aviso de la FCC Avisos de software Ubicación Navegación Privacidad v seguridad de datos Reciclaie Derechos de autor del software Contenido con derechos de autor Información de software de código abierto Servicio y reparaciones Garantía global ¿Qué debo hacer en caso de que mi producto esté defectuoso? Política de garantía (México) La Comisión de Regulación de Comunicaciones (CRC) Información de CRT para Colombia Información para Chile Derechos de autor y marcas comerciales

 Menú
 Más

 C
 Atrás
 Siguiente

DE NEGOCIOS, INTERRUPCIÓN COMERCIAL, PÉRDIDA DE OPORTUNIDAD, PÉRDIDA DE FONDO DE COMERCIO, PÉRDIDA DE REPUTACIÓN, PÉRDIDA O CORRUPCIÓN DE DAÑOS, A. O CORRUPCIÓN DE DINFORMACIÓN, DATOS, SOFTWARE O APLICACIONES (INCLUIDO CUALQUIER COSTO ASOCIADO CON LA RECUPERACIÓN, PROGRAMACIÓN O REPRODUCCIÓN DE CUALQUIER INFORMACIÓN, DATOS, SOFTWARE O APLICACIONES ALMACENADOS EN PRODUCTOS MOTOROLA O USADOS CON ELLOS; O POR CUALQUIER OTRO TIPO DE PÉRDIDA FINANCIERA QUE DERIVE O ESTÉ RELACIONADA CON LA CAPACIDAD O INCAPACIDAD DE USAR LOS PRODUCTOS O SERVICIOS PROVISTOS BAJO ESTA GARANTÍA LIMITADA. AL REALIZAR UN RECLAMO BAJO ESTA GARANTÍA LIMITADA ACEPTA COMPRENDER QUE.

ALGUNAS JURISDICCIONES NO PERMITEN LA LIMITACIÓN O EXCLUSIÓN DE CIERTOS DAÑOS POR LO QUE LAS LIMITACIONES DE RESPONSABILIDAD PODRÍAN NO LIMITAR SUS DERECHOS LEGALES EN CONTRA DE MOTOROLA. ESTA GRANTIA LE OTORGA DERECHOS LEGALES ESPECÍFICOS, TAMBIÉN PUEDE TENER OTROS DERECHOS QUE PODRÍAN VARIAR DEPENDIENDO DE LA JURISDICCIÓN. ESTA GARANTÍA LIMITADA NO BUSCA QUITARLE DICHOS DERECHOS LEGALES A MENOS QUE LA LEY APLICABLE LE PERMITA RENUNCIAS A ELLOS.

# ¿Qué debo hacer en caso de que mi producto esté defectuoso?

- 1 Revise el sitio Web de atención al cliente de Motorola en **www.motorola.com** para obtener información sobre la solución de problemas.
- 2 Si el Producto sigue sin funcionar correctamente después de seguir las instrucciones para la solución de problemas sugeridas en este sitio Web, contáctese con Motorola al usar los detalles de contacto proporcionados en el sitio Web de atención al cliente en www.motorola.com/support.
- 3 Si su Producto está cubierto por esta Garantia limitada, es posible que deba descargar u obtener y aceptar actualizaciones de software. Usted es responsable de los costos incurridos por cualquiera de los datos de terceros durante la obtención de las descargas. Antes de poder ofrecerle mayor atención bajo esta Garantia limitada, debe cumplir primero con los procesos de garantia (1), (2) (3), las instrucciones de reparación y aceptar las actualizaciones de software necesarias.
- 4 Si la actualización de software no resuelve el problema, recibirá instrucciones sobre cómo y dónde enviar el Producto para su evaluación. Por lo general necesitamos: (i) un comprobante de compra; (i) una descripción escrita del problema; (iii) el nombre de su proveedor de servicios de red móvil, si aplica; (iv) su dirección y número de teléfono. Usaremos esta información solo para propósitos de procesar su reclamo bajo esta Garantia limitada.
- 5 Si el Producto no está cubierto por esta Garantía limitada (y no tiene otros derechos legales en su lugar usual de residencia), Motorola le informará la disponibilidad, precio y otras condiciones correspondientes para reparar, reemplazar o reembolsar el Producto.

# Política de garantía (México)

Esta Política de garantía constituye la única garantía que se aplica a los Productos y Accesorios de comunicación personal de la Marca comercial Motorola que se compran en México y representa cualquier otra garantía que contengan las instrucciones, manuales y/o advertencias que se incluyen en el embalaje de dichos Productos y Accesorios.

## I. Elementos cubiertos por esta garantía

Protege los defectos de fabricación y defectos ocultos de los "Productos" y "Accesorios" (como baterias, atemas, cargadores, audifonos con cable y dispositivos inalámbricos) de la marca comercial Motorola, descritos en el espacio provisto para dicho fin en el reverso de esta Política de garantia, que, cubre todas las piezas, componentes, accesorios y mano de obra de Productos Motorola, así como los costos de transporte que derivan del cumplimiento de esta política, dentro de su red de servicio.

Los "Productos" Motorola protegidos por esta garantía pueden ser: (a) teléfonos celulares, (b) smartphones (computadora de bolsillo y teléfono celular), (c) radiolocalizador, (d) radios bidireccionales y (e) teléfonos inalámbricos.

Motorola, sin costo alguno para usted, tendrá la opción de reparar o reemplazar los "Productos", "Accesorios" y componentes que presentan problemas y están cubiertos por la Garantia. Previa autorización de la parte que solicita el servicio, Motorola Comercial, S.A. de C.V. utilizará, piezas o repuestos que funcionan de igual manera, reacondicionados, reparados o de segunda mano para reparar el "Producto". No se proporcionarán actualizaciones de software.

## II. Duración de la garantía

La duración de la garantía será de un año a partir de la fecha de la compra del nuevo "Producto" o "Accesorio" en un establecimiento autorizado.

#### III. Procedimiento para ejercer la garantía

Para exigir el cumplimiento de esta garantía, se debe enviar la dirección donde se compró el "Producto" o "Accessonio" a la dirección de la **Persona responsable de los "Productos" y** "Accessonio" en México:

Motorola Comercial S.A. de C.V. Paseo de los Tamarindos No. 100, Piso 1, Oficina 101 Col. Bosques de de las Lomas Del. Cuajimalpa C.P. 05120, México, D.F Número telefónico: 01 800 021 0000

 a la dirección del centro de servicio autorizado (que puede consultar en forma gratuita al número 01 800 021 0000) y presentar el "Producto" o "Accesorio" con sus piezas y componentes.

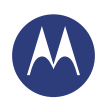

# Información de seguridad, reglamentos y aspectos legales

Información de seguridad, reglamentos y aspectos legales Úso y seguridad de las baterías Carga de la batería Accesorios de terceros Precauciones al conducir Ataques, pérdida de conocimiento v cansancio de la vista Volumen alto Movimiento repetitivo Niños Partes de vidrio Uso y cuidado **Advertencias operacionales** Energía de RF Información reglamentaria Conformidad con la UE Aviso de la FCC Avisos de software Ubicación Navegación Privacidad v seguridad de datos Reciclaie Derechos de autor del software Contenido con derechos de autor Información de software de código abierto Servicio y reparaciones Garantía global ¿Qué debo hacer en caso de que mi producto esté defectuoso? Política de garantía (México) La Comisión de Regulación de Comunicaciones (CRC) Información de CRT para Colombia Información para Chile Derechos de autor y marcas comerciales

Menú Más C

Para ejercer esta garantía, debe presentar el "Producto" o "Accesorio" y esta Política de garantía debidamente sellado por el establecimiento donde se compró. En caso de que esta póliza no haya estado establecida en la fecha en que el "Producto" o "Accesorio" se compró, debe presentar el recibo de esta compra.

#### IV. Limitaciones o excepciones de esta garantía

La garantía no tendrá validez:

Motorola

- Cuando el "Producto" o "Accesorio" ha sido usado en condiciones distintas de las normales.
- Cuando el "Producto" o "Accesorio" no ha sido operado de acuerdo con las instrucciones de uso que le acompañan.
- Si personas no autorizadas por el fabricante nacional, importador o distribuidor responsable respectivo han cambiado o reparado el "Producto" o "Accesorio".

Motorola notificará al consumidor si la solicitud de servicio está cubierta por esta política de garantia. Si no está cubierta, Motorola informará al consumidor sobre la disponibilidad, los precios y otras condiciones que se aplican para la reparación del "Producto". Motorola solo reemplazará el "Producto" o "Accesorio" una vez que se entregue el "Producto" o "Accesorio" comprado.

Para obtener más información acerca del "Producto" que necesita reparación y que no está cubierto por esta garantía, llame al 01 800 021 0000.

| Modelo del producto.                                    | Fecha de compra del "Producto". |  |
|---------------------------------------------------------|---------------------------------|--|
|                                                         |                                 |  |
| Sello del distribuidor autor<br>adquirió el "Producto". | zado o establecimiento donde se |  |
|                                                         |                                 |  |

## La Comisión de Regulación de Comunicaciones (CRC)

Homologación de equipos consiste en una verificación por parte de la CRC de la documentación que certifica que un equipo terminal cumple con los estándares que ha fijado la Comisión sobre la materia teniendo en cuenta que los equipos terminales que se conectan a las redes de telecomunicaciones del país deben cumplir con unos estándares técnicos para garantizar que los mismos no generan daños o interferencias a dichas redes, y a su vez se garantize en relación con el terminal, una correcta prestación del servicio por parte del proveedor de redes a los usuarios.

De acuerdo con la Resolución 1762 la Comisión de Regulación de Comunicaciones homologa terminales móviles (TMC Y PCS), equipos fijos de mesa y pared y equipos satelitales.

Por lo anterior, el equipo satisface los fines de la homologación y puede operar en las redes de TMC y PCS establecidas en Colombia, y de acuerdo con lo establecido en el articulo 13.1.2 de la Resolución CRT 087 de 1997 le informo que ha sido incluido en el registro de homologación de la CRC.Para encontrar la carta de aprobación del CRC para el dispositivo, visite http://www.siust.gov.co/siic/publico/terminal-homologada.

# Información de CRT para Colombia

La siguiente informacion se entrega de conformidad on lo establecido en el regimen de proteccion de los derechos de los usuarios, expedido por la comision de regulacion de comunicaciones.

- 1. Utilice siempre que pueda dispositivos manos libres.
- 2. Evite utilizar el equipo mientras conduce un vehiculo.
- En caso que el telefono sea utilizado por ninos, ancianos, mujeres embarazadas y poblacion inmunocomprometida, consulte a su medico y el manual del equipo.
- Si usted utiliza algun dispositivo electronico de uso medico, asegurese que el mismo este protegido contra las ondas de radiofrecuencia externas.
- Apague su telefono en lugares tales como: hospitales, centros de salud, aviones, estaciones de suministro de combustible, en presencia de gases explosivos y lugares donde se realizan explosiones.
- Evite que tercercs hagan uso de su telefono, para prevenir la implantacion de dispositivos como programa espia (spyware) o identificadores ocultos, que atentan contra la seguridad de la información contenida en el mismo.
- Utilice eficientemente los cargadores, baterias, y demas elementos necesarios para el buen funcionamiento de su equipo, de manera que se minimice el impacto al medio ambiente el uso.
- 8. Haga uso de los procedimientos disenados por la compania para la recoleccion y disposicion final de los equipos obsoletos y en desuso.

Si desea mayor informacion, visite www.comusuarios.gov.co.

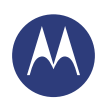

# Información de seguridad, reglamentos y aspectos legales

Información de seguridad, reglamentos y aspectos legales Úso y seguridad de las baterías Carga de la batería Accesorios de terceros Precauciones al conducir Ataques, pérdida de conocimiento v cansancio de la vista Volumen alto Movimiento repetitivo Niños Partes de vidrio Uso v cuidado Advertencias operacionales Energía de RF Información reglamentaria Conformidad con la UE Aviso de la FCC Avisos de software Ubicación Navegación Privacidad v seguridad de datos Reciclaie Derechos de autor del software Contenido con derechos de autor Información de software de código abierto Servicio y reparaciones Garantía global ¿Qué debo hacer en caso de que mi producto esté defectuoso? Política de garantía (México) La Comisión de Regulación de Comunicaciones (CRC) Información de CRT para Colombia Información para Chile Derechos de autor y marcas comerciales

 Menú
 Más

 Katrás
 Siguiente

## Información para Chile

Este equipo cumple con la resolución exenta Nº 403, de 2008, y sus modificaciones, de la Subsecretaría de Telecomunicaciones, relativa a radiaciones electromagnéticas.

## Derechos de autor y marcas comerciales

Motorola Mobility Argentina S.A. Suipacha 1111 - Piso 18 C1008AAW Buenos Aires ARGENTINA www.motorola.com

Algunas funciones, servicios y aplicaciones dependen de la red y es posible que no estén disponibles en todas las áreas; puede que se apliquen términos, condiciones o cargos adicionales. Comuniquese con su proveedor de servicios para obtener detalles.

Todas las funciones, la funcionalidad y otras especificaciones del producto, así como la información incluida en esta guía, se basan en la información más reciente disponible, la que se considera precisa en el momento de la impresión. Motorola se reserva el derecho a cambiar o modificar cualquier información o especificación sin previo aviso ni obligación.

Nota: Las imágenes que hay en esta guía son solo ejemplos.

MOTOROLA y el logotipo de la M estilizada son marcas comerciales o marcas comerciales registradas de Motorola Trademark Holdings, LLC. Android, Google y otras marcas comerciales son propiedad de Google Inc. El robot Android se reproduce o modifica a partir del trabajo que crea y comparte Google, y su uso está de acuerdo con los términos descritos en la licencia Creative Commons 3.0 Attribution. Todos los demás nombres de productos o de servicios pertenecen a sus respectivos dueños.

© 2014 Motorola Mobility LLC. Todos los derechos reservados.

Precaución: Motorola no asume responsabilidad alguna por ningún cambio ni modificación en el transceptor.

Número de manual: 68017758027-A

## Información de los cargadores para Argentina:

Los aparatos de clase II, que se identifiquen con el símbolo () poseen fichas de dos espigas planas sin toma de tirera. Pues posen doble alisáción o aislación reforzada en todas sus partes. NO LA ELIMINE colocando un adaptador o reemplazando la ficha por otra de dos espigas cilindricas. Ya que la misma es compatible con los tomacorrientes con toma de tierra. PARA SU SEGURIDAD, su instalación debe estar provista de conductor a tierra. De no ser asi, realice la adecuación con personal especializado.

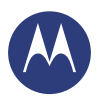

Información de seguridad, reglamentos y aspectos legales

Henú

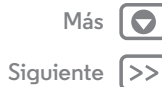